# ヘルプデスク管理システム 標準操作マニュアル

# (OTRS 5.0.23/KIX4OTRS 8.0.16)

管理者編

Ver.1.0 2018/03/05

NEXTsystems

| 5 | 改訂履歷 |            |       |      |    |    |    |  |  |  |  |
|---|------|------------|-------|------|----|----|----|--|--|--|--|
|   | Ver. | 改訂年月日      | 改訂ページ | 内容   | 承認 | 査閲 | 作成 |  |  |  |  |
|   | 1.0  | 2018/03/05 | —     | 新規作成 | 森島 | 森島 | 野嶋 |  |  |  |  |

#### 日次

| 1. (7                                                                                                   | はじめに                                                                                                    | 3                                                                                                    |
|----------------------------------------------------------------------------------------------------|----------------------------------------------------------------------------------------------------|----------------------------------------------------------------------------------------------------|
| (1)                                                                                                    | 本書について                                                                                                    |                                                                                                    |
| (2)                                                                                                    | 用語解説                                                                                                    |                                                                                                    |
| 2. 担                                                                                                    | 担当者管理                                                                                                    | 4                                                                                                    |
| (1)                                                                                                    | グループ                                                                                                    | 4                                                                                                    |
| (2)                                                                                                    | ロール                                                                                                    | 4                                                                                                    |
| (3)                                                                                                    | グループとロール                                                                                                    | 5                                                                                                    |
| (4)                                                                                                    | 担当者                                                                                                    | 8                                                                                                    |
| 3. =                                                                                                    | キュー設定                                                                                                    |                                                                                                    |
| (1)                                                                                                    | キュー                                                                                                    |                                                                                                    |
| (2)                                                                                                    | テンプレート                                                                                                    | 11                                                                                                    |
| (3)                                                                                                    | 自動応答                                                                                                    | 14                                                                                                    |
| (4)                                                                                                    | 添付ファイル                                                                                                    | 15                                                                                                    |
| (5)                                                                                                    | 挨拶文                                                                                                    | 15                                                                                                    |
| (6)                                                                                                    | 署名                                                                                                    | 17                                                                                                    |
| 4. 雇                                                                                                    | 顧客管理                                                                                                    |                                                                                                    |
| (1)                                                                                                    | 顧客                                                                                                    |                                                                                                    |
| (2)                                                                                                    | 顧客ユーザー                                                                                                    |                                                                                                    |
| 5. <del>J</del>                                                                                         | チケット設定                                                                                                    | 19                                                                                                    |
| (1)                                                                                                    | チケット通知                                                                                                    | 19                                                                                                    |
| (0)                                                                                                    |                                                                                                    |                                                                                                    |
| (2)                                                                                                    | 一般カタログ                                                                                                    |                                                                                                    |
| (2)<br>(3)                                                                                              | ー般カタログ<br>タイプ                                                                                                    |                                                                                                    |
| (2)<br>(3)<br>(4)                                                                                       | 一般カタログ<br>タイプ<br>状態                                                                                                    |                                                                                                    |
| (2)<br>(3)<br>(4)<br>(5)                                                                                | ー般カタログ<br>タイプ<br>状態<br>サービス                                                                                                    |                                                                                                    |
| (2)<br>(3)<br>(4)<br>(5)<br>(6)                                                                         | ー般カタログ<br>タイプ<br>状態<br>サービス<br>ダイナミック・フィールド                                                                                                    |                                                                                                    |
| (2)<br>(3)<br>(4)<br>(5)<br>(6)<br>(7)                                                                  | ー般カタログ<br>タイプ<br>状態<br>サービス<br>ダイナミック・フィールド<br>サービスレベル契約(SLA)                                                                                                    | 22<br>                                                                                                    |
| (2)<br>(3)<br>(4)<br>(5)<br>(6)<br>(7)<br>(8)                                                           | <ul> <li>一般カタログ</li></ul>                                                                                                    | 22<br>22<br>23<br>23<br>23<br>23<br>24<br>26<br>30<br>31                                                                         |
| (2)<br>(3)<br>(4)<br>(5)<br>(6)<br>(7)<br>(8)<br>6. >                                                   | <ul> <li>一般カタログ</li></ul>                                                                                                    | 22<br>22<br>23<br>23<br>23<br>23<br>24<br>26<br>30<br>31<br>33                                                                   |
| (2)<br>(3)<br>(4)<br>(5)<br>(6)<br>(7)<br>(8)<br>6. ><br>(1)                                            | <ul> <li>一般カタログ</li></ul>                                                                                                    | 22<br>22<br>23<br>23<br>23<br>23<br>24<br>30<br>30<br>31<br>33<br>33<br>33                                                       |
| (2)<br>(3)<br>(4)<br>(5)<br>(6)<br>(7)<br>(8)<br>6. ><br>(1)<br>(2)                                     | <ul> <li>一般カタログ</li></ul>                                                                                                    | 22<br>22<br>23<br>23<br>23<br>23<br>24<br>30<br>30<br>31<br>33<br>33<br>33<br>33                                                 |
| (2)<br>(3)<br>(4)<br>(5)<br>(6)<br>(7)<br>(8)<br>6. ><br>(1)<br>(2)<br>(3)                              | <ul> <li>一般カタログ</li> <li>タイプ</li> <li>状態</li> <li>サービス</li> <li>ダイナミック・フィールド</li> <li>ザービスレベル契約 (SLA)</li> <li>Ticket-Template configurator</li> <li>メールアカウント</li> <li>ポストマスター・フィルタ</li> <li>メールアドレス</li> </ul>                                                               | 22<br>22<br>23<br>23<br>23<br>23<br>24<br>26<br>30<br>31<br>33<br>33<br>33<br>33<br>33<br>33<br>33                               |
| (2)<br>(3)<br>(4)<br>(5)<br>(6)<br>(7)<br>(8)<br>6. ≥<br>(1)<br>(2)<br>(3)<br>7. ≥                      | <ul> <li>一般カタログ</li></ul>                                                                                                    | 22<br>22<br>23<br>23<br>23<br>23<br>26<br>30<br>30<br>31<br>33<br>33<br>33<br>33<br>33<br>33<br>33<br>35<br>36                   |
| (2)<br>(3)<br>(4)<br>(5)<br>(6)<br>(7)<br>(8)<br>6. ≥<br>(1)<br>(2)<br>(3)<br>7. ≤<br>(1)               | <ul> <li>一般カタログ</li> <li>タイプ</li> <li>状態</li> <li>サービス</li> <li>ダイナミック・フィールド</li> <li>ダイナミック・フィールド</li> <li>サービスレベル契約 (SLA)</li> <li>Ticket-Template configurator</li> <li>メールアカウント</li> <li>ポストマスター・フィルタ</li> <li>メールアドレス</li> <li>システム管理</li> <li>管理用ジョブ</li> </ul>         | 22<br>22<br>23<br>23<br>23<br>23<br>24<br>30<br>30<br>31<br>33<br>33<br>33<br>33<br>33<br>33<br>33<br>33<br>33<br>33<br>33<br>33 |
| (2)<br>(3)<br>(4)<br>(5)<br>(6)<br>(7)<br>(8)<br>6. ≥<br>(1)<br>(2)<br>(3)<br>7. ≥<br>(1)<br>(2)        | <ul> <li>一般カタログ</li> <li>タイプ</li> <li>状態</li> <li>サービス</li> <li>ダイナミック・フィールド</li> <li>サービスレベル契約 (SLA)</li> <li>Ticket-Template configurator</li> <li>メール設定</li> <li>メールアカウント</li> <li>ポストマスター・フィルタ</li> <li>メールアドレス</li> <li>システム管理</li> <li>管理用ジョブ</li> <li>管理者通知</li> </ul> | 22<br>22<br>23<br>23<br>23<br>23<br>24<br>30<br>30<br>31<br>33<br>33<br>33<br>33<br>33<br>33<br>33<br>33<br>33<br>33<br>33<br>33 |
| (2)<br>(3)<br>(4)<br>(5)<br>(6)<br>(7)<br>(8)<br>6. ≥<br>(1)<br>(2)<br>(3)<br>7. €<br>(1)<br>(2)<br>(3) | <ul> <li>一般カタログ</li></ul>                                                                                                    | 22<br>22<br>23<br>23<br>23<br>23<br>24<br>30<br>30<br>31<br>33<br>33<br>33<br>33<br>33<br>33<br>33<br>33<br>33<br>33<br>33<br>33 |

#### 1. はじめに

# (1) 本書について

- 本書はヘルプデスク管理システムのアプリケーション管理者用の操作マニュアルです。基本的な操作については「ヘルプデスク管理システム標準操作マニュアル担当者編」をご参照ください。
- > 本書に記載の下記表現は操作を表します。
   例:[管理]→キュー設定[Text Modules]
   操作:[管理]タブをクリックし、「キュー設定」項目の[Text Modules]をクリックします。
- 本書に記載の下記表現は資料を表します。参照することで設定値を確認することができます。
   例: □「システム設定データシート」4.グループ・ロール・担当者 担当者管理

#### (2) 用語解説

| 用語           | 意味                                                                       |
|--------------|--------------------------------------------------------------------------|
| チケット(TICKET) | 問い合わせ1件ごとに作成される管理単位。                                                     |
| ダッシュボード      | ログインした際のトップ画面。チケットがカテゴリごとに一覧表示される。                                       |
| FAQ          | よくある問い合わせや過去の対応ナレッジをまとめたもの。                                              |
| 担当者          | システムを利用するオペレータまたは専門部署の作業対応者のこと。                                          |
| ロール          | 担当者の立場・役割等の種類(管理者、責任者、一般 等)に応じて作られ、担当<br>者はそれぞれのロールに属し、複数のロールに所属する場合もある。 |
| キュー          | チケットを種類分けして格納する箱。対応部門毎にキューを作成する。                                         |
| 顧客           | 「会社」を意味する。ひとつの顧客に複数の顧客ユーザーが所属する。                                         |
| 顧客ユーザー       | 「お客様」を意味する。ひとつの顧客に複数の顧客ユーザーが所属する。                                        |
| 状態           | チケットの対応状態。チケットを「新規」、「対応中」、「保留」、「完了」<br>等の状態に分けて管理する。                     |
| 所有者          | チケットを受け持つ担当者。インシデント・リクエスト対応を行う。                                          |
| エスカレーション     | 設定期限内にチケットの動きがない場合に行われる。注意喚起のアラートのようなもの。                                 |
| 移転           | 現在のキューから別のキューにチケットを移動させること。                                              |
| ロック          | 所有者がチケットをロックすることで、他の担当者からのチケットの編集・状<br>態変更などを制限する。                       |

#### 2. 担当者管理

担当者と所属するグループ、グループ内のロール、及びグループとロールの関係を作成します。 基本的に、担当者とロール、ロールとグループを関連付けます。例外として、特定の担当者へロールに含ま れないグループの権限を付与する場合、担当者とグループを関連付けることで権限を付与できます。 (admin 権限を付けたい場合等)

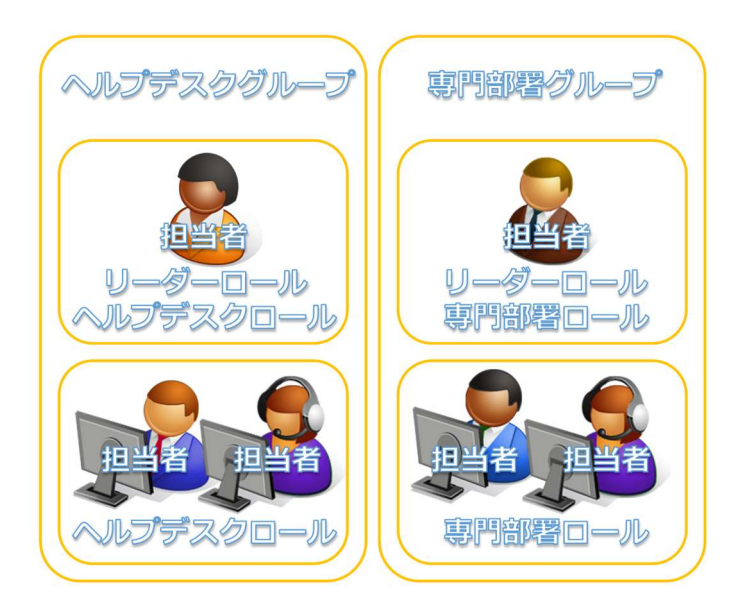

(1) グループ

□□「システム設定データシート」4.グループ・ロール・担当者 – 担当者管理

担当者が実際に所属しているグループを作成します。

例えば、部署(チーム)名やプロジェクト名(受付、ヘルプデスク等)を作成します。

[管理]→担当者管理[グループ]

あらかじめ作成されているグループや一度作成したグループは削除できません。不要となったグループは 「無効」または「無効-暫定」に変更します。

- ▶ 変更は対象グループの名前をクリック<sup>名前</sup> コメン SwitchButton create
- (2) ロール

□□「システム設定データシート」4.グループ・ロール・担当者 – 担当者管理

グループ内のロールを作成します。

担当者の立場・役割等の種類(管理者、責任者、一般 等)に応じて作成し、システム上では担当者はロールに 所属します。

例えば、○○グループロールやリーダーロールといったロールを作成します。

[管理]→担当者管理[ロール]

一度作成したロールは削除できません。不要となったロールは「無効」または「無効-暫定」に変更します。

- ▶ 新規作成は □ □-ルを追加 ボタンをクリック

(3) グループとロール

□□「システム設定データシート」7.ロール⇔グループの関連性の管理 – 担当者管理

グループとロールの関係を作成します。

[管理]→担当者管理[ロール<->グループ]

各ロールに対して、(1) で作成したグループと、あらかじめ定義されている各機能の操作権限の為のグループを選択し、それぞれに権限を付与します。

対象ロールの名前をクリック 日本の名前をクリック 日本の名前をクリック

#### あらかじめ定義されている各機能の操作権限の為のグループ

#### 権限を付与するには「読書き」にチェックを入れます。

| グループ                | 説明                                |
|---------------------|-----------------------------------|
| admin               | すべての機能の実行権限を持ちます。                 |
| faq                 | FAQ を参照または作成する権限を持ちます。            |
| faq_admin           | FAQ のカテゴリ管理をする権限を持ちます。            |
| fac approval        | FAQ の公開承認権限を持ちます。                 |
| iaq_appiovai        | 初期設定では承認なしで公開される設定になっています。        |
| itsm-chage          | ITSM 変更管理の参照権限を持ちます。              |
| itsm-change-builder | ITSM 変更管理のテンプレートからの新規作成する権限を持ちます。 |
| itsm-change-manager | ITSM 変更管理のすべての権限を持ちます。            |
| itsm-configitem     | CMDB を管理する権限を持ちます。                |
| itsm-service        | サービス及び SAL を管理する権限を持ちます。          |
| stats               | レポートを管理する権限を持ちます。                 |
| Switch Button       | 顧客ユーザーアカウントを持つ担当者が、ログインデータの入力なしで  |
| SWIICH BUIJON       | カスタマーポータルに切り替える機能を持ちます。           |
| Users               | 担当者が所属します。                        |

#### (1) グループ で設計したグループへの権限設定

例:システムチームグループの一部の権限をヘルプデスクロールへ付与

1. ヘルプデスクのすべての権限があります。システムチームの参照のみ可能で、チケット一覧やチケット検索からチケットを表示させることが可能。

| グループ    | 読取り          | 移転           | 作成           | メモ           | 所有者          | 優先度          | 読書き          |
|---------|--------------|--------------|--------------|--------------|--------------|--------------|--------------|
| ヘルプデスク  | $\checkmark$ | $\checkmark$ | $\checkmark$ | $\checkmark$ | $\checkmark$ | $\checkmark$ | $\checkmark$ |
| システムチーム | $\checkmark$ |              |              |              |              |              |              |

2.1に加え、チケットをヘルプデスクキューからシステムチームキューヘ「移転」させることが可能。

| グループ    | 読取り          | 移転           | 作成           | メモ           | 所有者          | 優先度          | 読書き          |
|---------|--------------|--------------|--------------|--------------|--------------|--------------|--------------|
| ヘルプデスク  | $\checkmark$ | $\checkmark$ | $\checkmark$ | $\checkmark$ | $\checkmark$ | $\checkmark$ | $\checkmark$ |
| システムチーム | $\checkmark$ | $\checkmark$ |              |              |              |              |              |

3. 2に加え、システムチームのチケットを新規作成することが可能。

| グループ    | 読取り          | 移転           | 作成           | メモ           | 所有者          | 優先度          | 読書き          |
|---------|--------------|--------------|--------------|--------------|--------------|--------------|--------------|
| ヘルプデスク  | $\checkmark$ | $\checkmark$ | $\checkmark$ | $\checkmark$ | $\checkmark$ | $\checkmark$ | $\checkmark$ |
| システムチーム | $\checkmark$ | $\checkmark$ | $\checkmark$ |              |              |              |              |

4.3に加え、システムチームのチケットにメモを作成することが可能。

| グループ    | 読取り          | 移転           | 作成           | メモ           | 所有者          | 優先度          | 読書き          |
|---------|--------------|--------------|--------------|--------------|--------------|--------------|--------------|
| ヘルプデスク  | $\checkmark$ | $\checkmark$ | $\checkmark$ | $\checkmark$ | $\checkmark$ | $\checkmark$ | $\checkmark$ |
| システムチーム | $\checkmark$ | $\checkmark$ | $\checkmark$ | $\checkmark$ |              |              |              |

5. 4に加え、システムチームのチケットの所有者になることが可能。

| グループ    | 読取り          | 移転           | 作成           | メモ           | 所有者          | 優先度          | 読書き          |
|---------|--------------|--------------|--------------|--------------|--------------|--------------|--------------|
| ヘルプデスク  | $\checkmark$ | $\checkmark$ | $\checkmark$ | $\checkmark$ | $\checkmark$ | $\checkmark$ | $\checkmark$ |
| システムチーム | $\checkmark$ | $\checkmark$ | $\checkmark$ | $\checkmark$ | $\checkmark$ |              |              |

6.5に加え、システムチームのチケットの優先度を変更することが可能。

| グループ    | 読取り          | 移転           | 作成           | メモ           | 所有者          | 優先度          | 読書き          |
|---------|--------------|--------------|--------------|--------------|--------------|--------------|--------------|
| ヘルプデスク  | $\checkmark$ | $\checkmark$ | $\checkmark$ | $\checkmark$ | $\checkmark$ | $\checkmark$ | $\checkmark$ |
| システムチーム | $\checkmark$ | $\checkmark$ | $\checkmark$ | $\checkmark$ | $\checkmark$ | $\checkmark$ |              |

7. ヘルプデスクとシステムチームのすべての権限があります。

| グループ    | 読取り          | 移転           | 作成           | メモ           | 所有者          | 優先度          | 読書き          |
|---------|--------------|--------------|--------------|--------------|--------------|--------------|--------------|
| ヘルプデスク  | $\checkmark$ | $\checkmark$ | $\checkmark$ | $\checkmark$ | $\checkmark$ | $\checkmark$ | $\checkmark$ |
| システムチーム | $\checkmark$ | $\checkmark$ | $\checkmark$ | $\checkmark$ | $\checkmark$ | $\checkmark$ | $\checkmark$ |

#### ロールをグループに連結

| グループ    | 読取り          | 移転           | 作成           | メモ           | 所有者 | 優先度 | 読書き |
|---------|--------------|--------------|--------------|--------------|-----|-----|-----|
| 受付      | $\checkmark$ | $\checkmark$ | $\checkmark$ | $\checkmark$ |     |     |     |
| ヘルプデスク  | $\checkmark$ | $\checkmark$ | $\checkmark$ | $\checkmark$ |     |     |     |
| システムチーム | $\checkmark$ | $\checkmark$ | $\checkmark$ | $\checkmark$ |     |     |     |

例1:リーダロール/(1)で設計したグループすべてにメモを作成までの権限を付与

例2:ヘルプデスクロール/FAQ、CMDB、ヘルプデスクのすべての権限とシステムチームの移転までの 権限を付与

| グループ            | 読取り          | 移転           | 作成           | メモ           | 所有者          | 優先度          | 読書き          |
|-----------------|--------------|--------------|--------------|--------------|--------------|--------------|--------------|
| faq             | $\checkmark$ | $\checkmark$ | $\checkmark$ | $\checkmark$ | $\checkmark$ | $\checkmark$ | $\checkmark$ |
| itsm-configitem | $\checkmark$ | $\checkmark$ | $\checkmark$ | $\checkmark$ | $\checkmark$ | $\checkmark$ | $\checkmark$ |
| users           | $\checkmark$ | $\checkmark$ | $\checkmark$ | $\checkmark$ | $\checkmark$ | $\checkmark$ | $\checkmark$ |
| ヘルプデスク          | $\checkmark$ | $\checkmark$ | $\checkmark$ | $\checkmark$ | $\checkmark$ | $\checkmark$ | $\checkmark$ |
| システムチーム         | $\checkmark$ | $\checkmark$ |              |              |              |              |              |

例3:システムチームロール/FAQ、CMDB、システムチームのすべての権限とヘルプデスクの読取り権 限を付与

| グループ            | 読取り          | 移転           | 作成           | メモ           | 所有者          | 優先度          | 読書き          |
|-----------------|--------------|--------------|--------------|--------------|--------------|--------------|--------------|
| faq             | $\checkmark$ | $\checkmark$ | $\checkmark$ | $\checkmark$ | $\checkmark$ | $\checkmark$ | $\checkmark$ |
| itsm-configitem | $\checkmark$ | $\checkmark$ | $\checkmark$ | $\checkmark$ | $\checkmark$ | $\checkmark$ | $\checkmark$ |
| Users           | $\checkmark$ | $\checkmark$ | $\checkmark$ | $\checkmark$ | $\checkmark$ | $\checkmark$ | $\checkmark$ |
| ヘルプデスク          | $\checkmark$ |              |              |              |              |              |              |
| システムチーム         | $\checkmark$ | $\checkmark$ | $\checkmark$ | $\checkmark$ | $\checkmark$ | $\checkmark$ | $\checkmark$ |

(4) 担当者

🛄「システム設定データシート」4.グループ・ロール・担当者 – 担当者管理

名i 01

ロールに割り当てる担当者を作成します。

[管理]→担当者管理[担当者]

一度作成した担当者は削除できません。担当者がシステムの利用をしなくなった場合は「無効」または「無効-暫定」に変更します。

- ▶ 新規作成は <sup>1213者の追加</sup> ボタンをクリック
- ▶ 変更は対象の担当者のユーザー名をクリック □-ザー名 [blts user00@next-ip.ne]

| 必須 | 項目             | 説明                                                                                                    |
|----|----------------|----------------------------------------------------------------------------------------------------|
|    | タイトルまたは<br>挨拶文 | チケット作成する場合等で自動挿入することができます。<br>敬称や所属もしくは挨拶文を入力するのか、この項目を使用しないのか<br>は運用ルールによって異なります。:3.(5)挨拶文                                                          |
| *  | 姓              | 姓を入力します。                                                                                                    |
| *  | 名              | 名を入力します。                                                                                                    |
| *  | ユーザー名          | 個人メールアドレスを設定します。                                                                                                    |
|    | パスワード          | 新規担当者登録の場合、初期パスワードを設定します。                                                                                                    |
| *  | メール            | 個人メールアドレスを入力します。                                                                                                    |
|    | 有効/無効          | 「有効」「無効」「無効-暫定」を選択します。デフォルトは「有効」で<br>すが、担当者がシステムの利用をしなくなった場合、変更します。                                                                                  |
|    | 担当キュー          | 新規作成の場合、この項目は表示されません。担当者が個人設定の編集<br>画面で各々設定できますが、管理者が事前に設定する場合は、新規作成<br>後に担当者をロールに連結した上で、再度この画面を変更(対象の担当<br>者のユーザー名をクリック)で開くとこの項目が表示されますので設定<br>します。 |

省略している項目は、担当者が「個人設定の編集」画面で設定変更可能な項目ですので、ここでは操作しません。

※新規作成後「担当者 - グループの関連性の管理」画面が表示されますが、ロールに含まれないグループの 権限を担当者に付与する場合のみここで登録します。(admin 権限を付けたい場合等)

| 担当者をロールに連結                                                             |                                                     |
|------------------------------------------------------------------------|-----------------------------------------------------|
|                                                                        | □ 「システム設定データシート」6.担当者⇔ロールの関連性の管理 – 担当者管理            |
| [管理]→担当者管理[担当者<->ロール]<br>対象の担当者をクリック<br>はまたは対象ロールのロール名を<br>させることができます) | @next-p.net(鈴木太郎)<br>クリックすると、一つのロールに対して複数の担当者を一度に連結 |

例1:ヘルプデスクのリーダー

| ロール        | 有効           |
|------------|--------------|
| 受付ロール      |              |
| ヘルプデスクロール  | $\checkmark$ |
| システムチームロール |              |
| リーダーロール    | $\checkmark$ |

例2:システムチームのリーダー

| ロール        | 有効           |
|------------|--------------|
| 受付ロール      |              |
| ヘルプデスクロール  |              |
| システムチームロール | $\checkmark$ |
| リーダーロール    | $\checkmark$ |

例3:ヘルプデスクのリーダー以外

| ロール        | 有効           |
|------------|--------------|
| 受付ロール      |              |
| ヘルプデスクロール  | $\checkmark$ |
| システムチームロール |              |
| リーダーロール    |              |

※特定の担当者に、ロールに含まれないグループについて特別に権限を付与する場合、担当者とグループを 関連付けることで権限を付与できます。(admin 権限を付けたい場合等)

[管理]→担当者管理[担当者<->グループ]

3. キュー設定

# (1) キュー

🛄「システム設定データシート」8.キュー – キュー設定

キューを作成します。

[管理]→キュー設定[キュー]

あらかじめ作成されているキューや一度作成したキューは削除できません。不要となったキューは「無効」 または「無効-暫定」に変更します。

▶ 新規作成は ■ キューを追加 ボタンをクリック

変更は対象のキューの名前をクリック [Junk]

| 必須 | 項目                    | 説明                                                                                                    |
|----|-----------------------|----------------------------------------------------------------------------------------------------|
| *  | 名前                    | キューの名前を入力します。                                                                                                    |
|    | 親キュー                  | 親キューを設定できます。                                                                                                    |
| *  | グループ                  | キューの担当グループを選択します。                                                                                                    |
|    | ロックの解除期限              | 0 = ロック解除しない・24時間 = 1440分・勤務時間のみ計算されま<br>す。勤務時間は下の項目のカレンダーで設定します。<br>担当者がチケットロック後、ここで定義された期限内にチケットが完<br>了していない場合、ロックは解除され、他の担当者がチケットを担当<br>できるようになります。           |
|    | エスカレーション-<br>初回応答期限   | 0 = エスカレーションしない・24 時間 = 1440 分・勤務時間のみ計算<br>されます。勤務時間は下の項目のカレンダーで設定します。<br>ここで定義された期限内に一度も担当者によるメールや電話の記録記<br>事の追加がされない場合、チケットがエスカレーションされます。                      |
|    | エスカレーション-<br>更新期限     | 0 = エスカレーションしない・24 時間 = 1440 分・勤務時間のみ計算<br>されます。勤務時間は下の項目のカレンダーで設定します。<br>ここで定義された期限内にメールや電話の記録記事が追加されない<br>場合、チケットがエスカレーションされます。<br>追加されるごとに更新期限までの時間はリセットされます。 |
|    | エスカレーション-<br>解決期限     | 0 = エスカレーションしない・24 時間 = 1440 分・勤務時間のみ計算<br>されます。勤務時間は下の項目のカレンダーで設定します。<br>ここで定義された期限内にチケットが完了しない場合、チケットがエ<br>スカレーションされます。                                        |
| *  | フォローアップ・<br>オプション     | 完了したチケットに記事を追加したい場合、チケットに記事追加を可<br>能にするか、拒否するか、新規チケットにするかを選択します。                                                                                                 |
| *  | フォローアップ後に<br>チケットをロック | チケットが完了した後に顧客ユーザーがチケットにメール送信による<br>記事追加をする場合、旧所有者にロックされます。                                                                                                    |
| *  | システムアドレス              | このキューでのメール回答はこの送信者アドレスになります。                                                                                                    |
| *  | 挨拶文                   | メール回答の挨拶文:3.(5)挨拶文                                                                                                    |
| *  | 署名                    | メールの署名:3.(6)署名                                                                                                    |
|    | カレンダー                 | カレンダーを選択できます。                                                                                                    |
| *  | 有効/無効                 | 初期値は「有効」です。必要に応じて変更します。                                                                                                    |
|    | コメント                  | 必要に応じて入力します。                                                                                                    |
|    |                       | 10                                                                                                    |

(2) テンプレート

□ 「システム設定データシート」9.TEXT MODULES・テンプレート – キュー設定

システムにはチケットのテンプレートが3種類あります。

- ▶ Text Modules: チケットタイプ・状態に対するテンプレート
- テンプレート:アクションに対するテンプレート
- Ticket-Template configurator:新規チケット作成テンプレート
   <u>※ Ticket-Template configurator については、 5. (8) Ticket-Template configurator に記載</u>

#### TEXT MODULES

特徴:表題、テンプレートカテゴリを登録できます。

どのチケットタイプあるいはチケットの状態に対するテンプレートなのか条件を指定できます。 (チケットタイプが「インシデント」でチケットの状態が「新規」用のテンプレート 等) 条件にあわないテンプレートは表示しません。

■テンプレートカテゴリの作成

[管理]→キュー設定[Text Module Categories]

新規作成は カテゴリを追加 ボタンをクリック

「Parent Category」でカテゴリの階層を作成することができます。

- 変更は対象のカテゴリをクリック
   Categories
   Collapse All | Expand All
   Collapse All | Expand All
   Collapse All | Expand All
   Collapse All | Expand All
   Collapse All | Expand All
   Collapse All | Expand All
   Collapse All | Expand All
   Collapse All | Expand All
   Collapse All | Expand All
   Collapse All | Expand All
   Collapse All | Expand All
   Collapse All | Expand All
   Collapse All | Expand All
   Collapse All
   Collapse All
   Collapse All
   Collapse All
   Collapse All
   Collapse All
   Collapse All
   Collapse All
   Collapse All
   Collapse All
   Collapse All
   Collapse All
   Collapse All
   Collapse All
   Collapse All
   Collapse All
   Collapse All
   Collapse All
   Collapse All
   Collapse All
   Collapse All
   Collapse All
   Collapse All
   Collapse All
   Collapse All
   Collapse All
   Collapse All
   Collapse All
   Collapse All
   Collapse All
   Collapse All
   Collapse All
   Collapse All
   Collapse All
   Collapse All
   Collapse All
   Collapse All
   Collapse All
   Collapse All
   Collapse All
   Collapse All
   Collapse All
   Collapse All
   Collapse All
   Collapse All
   Collapse All
   Collapse All
   Collapse All
   Collapse All
   Collapse All
   Collapse All
   Collapse All
   Collapse All
   Collapse All
   Collapse All
   Collapse All
   Collapse All
   Collapse All
   Collapse All
   Collapse All
   Collapse All
   Collapse All
   Collapse All
   Collapse All
   Collapse All
   Collapse All
   Collapse All
   Collapse All
   Collapse All
   Collapse All
   Collapse All
   Collapse All
   Collapse All
   Collapse All
   Collapse All
   Collapse All
   Collapse All
   Collapse All
   Collapse All
   Collapse All
   Collapse All
   Collapse All
   Collapse All
   Collapse All
   Collapse All
   Collapse All
   Collapse All
   Collapse All
   Collapse All
   Collapse All
   Collapse All
   Collapse All
   Collapse All
   Collapse All
   Collapse All
- ■テンプレートの作成

[管理]→キュー設定[Text Modules]

新規作成は Add text module ボタンをクリック

| 変更は対象のテンプレートの | 「edit」をクリック  | 名前へル | プ受付票・対応内容 | FRONTEN | D 言語<br>ja | 5  | 有効<br>有効 | 削除<br>delete | 編集<br>edit | 3  |
|---------------|--------------|------|-----------|---------|------------|----|----------|--------------|------------|----|
| 削除は対象のテンプレートの | 「delete」をクリッ | っ    | 名前        | FRO     | NTEND      | 言語 | 有効       | 削除           |            | 編集 |

※削除する場合、確認メッセージの表示はありません。「delete」をクリックすると削除されますのでご注意ください。

| 必須 | 項目           | 説明                                                                                  |
|----|--------------|-------------------------------------------------------------------------------------|
| ★  | 名前           | テンプレートの名前を入力します。                                                                    |
|    | Available in | 「Agent Frontend」にチェックを入れます。「Customer Frontend」を<br>チェックすると、カスタマーポータルのテンプレート作成が可能です。 |
|    | キーワード        | 必要に応じて設定します。                                                                        |
|    | 表題           | チケットの表題になります。必要に応じて設定します。                                                           |
|    | Text module  | チケットの本文になります。入力します。                                                                 |
|    | 言語           | 日本語を設定します。                                                                          |

| 必須 | 項目           | 説明                               |
|----|--------------|----------------------------------|
|    | Category     | テンプレートカテゴリを選択します。                |
|    | Assignment   |                                  |
|    | Queue        | キューを選択します。選択しないキューの担当者にはテンプレートが表 |
|    | Assignment   | 示されません。                          |
|    | Ticket Type  | チケットタイプ(問い合わせ・インシデント等)を選択します。選択し |
|    | Assignment   | ないチケットタイプではテンプレートが表示されません。       |
|    | Ticket State | チケットの状態を選択します。選択しないチケットの状態ではテンプレ |
|    | Assignment   | ートが表示されません。                      |
|    | 有効/無効        | 初期値は「有効」です。必要に応じて変更します。          |

■テンプレートとキューを連結

[管理]→キュー設定[Text Modules<->Queues]

テンプレートとキューを連結します。

テンプレートの作成時に「Queue Assignment」項目でキューの設定を行っている場合、この操作は不要です。

(または対象キューのキュー名をクリックすると、一つのキューに対して複数のテンプレートを 一度に連結させることができます)

■テンプレート挿入方法(新規電話チケット作成に挿入)

|                  | アスタリスク(*)が付いている全ての領域は必須入力で | CJ.                   |                       |
|------------------|----------------------------|-----------------------|-----------------------|
| * タイプ:           |                            |                       | - Contact Information |
| *顧客ユーザー:         |                            |                       |                       |
| 顧客ID:            |                            |                       | Text Modules          |
| * キューヘ:          | ヘルプデスク ×                   |                       | 白 同 ヘルブ受付票            |
| サービス:            | Ψ.                         |                       | □ □ へルプ受付票・対応内容 (ja   |
| ービスレベル契約 (SLA) : | *                          |                       |                       |
| 所有者:             | ~ C                        |                       |                       |
| * 表題:            |                            |                       |                       |
| オプション:           | 顧客ユーザー][チケットをリンクする][FAQ]   |                       |                       |
| 本文テンプレート:        | *                          |                       |                       |
|                  | テンプレートを設定すると作成中の本文または添付ファイ | ルは上書きされます。            |                       |
| * 本文:            | B I U S 2 := 4 4 ± ± ± ± ≡ | ∞ ∞ ⊑ ≣ < > Q         |                       |
|                  | 書式 ・ フォント ・ サイズ ・ A・       | A- L Q V-2 O 19 98 55 |                       |

# テンプレート

特徴:どのタイプ(アクション)に対するテンプレートなのか条件を指定できます。

条件にあわないテンプレートは表示しません。

■テンプレートの作成

[管理]→キュー設定[テンプレート]

- ▶ 新規作成は Fンプレートを追加 ボタンをクリック

) 削除は対象のテンプレートのゴミ箱をクリック ご ※削除の際に、確認メッセージが表示された場合は「OK」をクリックします。

| 必須 | 項目     | 説明                                                                                               |
|----|--------|--------------------------------------------------------------------------------------------------|
| *  | タイプ    | 「メモ」「メール」「作成」「回答」「転送」「電話応答」からどのア<br>クションに対するテンプレートなのかを指定します。<br>※「作成」は「新規電話チケット作成」「新規メールチケット作成」。 |
| *  | 名前     | テンプレートの名前を入力します。                                                                                 |
|    | テンプレート | チケット本文になります。入力します。                                                                               |
|    | 添付ファイル | 添付ファイルの登録(3.(4)添付ファイル)を行っている場合、選択でき<br>ます。必要に応じて設定します。                                           |
|    | 有効/無効  | 初期値は「有効」です。必要に応じて変更します。                                                                          |
|    | コメント   | 必要に応じて設定します。                                                                                     |

■テンプレートとキューを連結

[管理]→キュー設定[テンプレート<->キュー]

テンプレートとキューを連結します。

- 対象のテンプレートをクリック
   「Rist-ALT愛信: 対の音
   (または対象キューのキュー名をクリックすると、一つのキューに対して複数のテンプレートを 一度に連結させることができます)
- ■テンプレート挿入方法(新規電話チケット作成に挿入:タイプ項目は「作成」)

|                  | Create new phone ticket.                                               |
|------------------|------------------------------------------------------------------------|
|                  | アスタリスク (*) が付いている全ての領域は必須入力です。                                         |
| * タイプ:           | その他 × -                                                                |
| *顧客ユーザー:         |                                                                        |
| 顧客ID:            |                                                                        |
| * キューヘ:          | ヘルプデスク ×                                                               |
| サービス:            | v                                                                      |
| サービスレベル契約 (SLA): | v                                                                      |
| 所有者:             | ~ 0                                                                    |
| * 表題:            |                                                                        |
| オプション:           | [顧客ユーザー][チケットをリンクする][FAQ]                                              |
| 本文テンプレート:        | w v                                                                    |
| L .              | テンノレートを設定すると作成中の本文または添付ファイルは上書きされます。                                   |
| * 本文:            | B I U S   ; ; ;   : : : : : : : : : : : : : : :                        |
|                  | 書式 · フォント · サイズ · <u>A</u> · <u>Δ</u> · <u>Γ</u> <u>Θ</u> ソース Ω 物 9g 🚼 |
|                  |                                                                        |
|                  |                                                                        |

(3) 自動応答

🛄 「システム設定データシート」10.自動応答 – キュー設定

新規チケットとして受信したメールに自動返答を行う等の設定が可能です。

■自動応答の作成

[管理]→キュー設定[自動応答]

あらかじめ作成されている自動応答や一度作成した自動応答は削除できません。不要となった自動応答は 「無効」または「無効-暫定」に変更します。

▶ 新規作成は ■ <sup>目動に答差加</sup> ボタンをクリック

変更は対象の自動応答の名前をクリック default follow-up (after a licket follow-up has been added)

| 必須 | 項目      |                         | 説明                                                                                                    |  |
|----|---------|-------------------------|----------------------------------------------------------------------------------------------------|--|
| *  | 名前      | 名前を入力します。               |                                                                                                    |  |
| *  | 表題      | 送信されるメールの               | 表題になります。入力します。                                                                                         |  |
|    | 応答      | 応答メール本文を入れ              | りします。                                                                                                  |  |
|    |         | タイプを選択します。              |                                                                                                    |  |
|    |         | 自動フォローアップ               | チケットに対するメールが届き、記事が自動で追加された<br>後に自動応答                                                                   |  |
| *  | タイプ     | 自動リジェクト                 | 完了チケットに対するメールが届き、記事の自動追加が拒<br>否された後に自動応答<br>※キューの「フォローアップ・オプション」項目を「拒否」<br>に設定しておくことが必要:3.(1)キュー       |  |
|    |         | 自動返答/<br>新規チケット         | 完了チケットに対するメールが届き、チケットが自動で新<br>規作成された後に自動応答<br>※キューの「フォローアップ・オプション」項目を「新規<br>チケット」に設定しておくことが必要:3.(1)キュー |  |
|    |         | 自動返答                    | メールが届き、チケットが自動で新規作成された後に自動<br>応答                                                                       |  |
| *  | 自動応答差出人 | キューのメールアドレスを選択します。      |                                                                                                    |  |
| *  | 有効/無効   | 初期値は「有効」です。必要に応じて変更します。 |                                                                                                    |  |
|    | コメント    | 必要に応じて入力しま              | 必要に応じて入力します。                                                                                           |  |

■自動応答とキューを連結

[管理]→キュー設定[自動応答<->キュー]

自動応答とキューを連結します。

対象のキューをクリック へルプデスクレー (4) 添付ファイル

添付ファイルを登録することでテンプレートに添付設定することが可能になります。

■添付ファイルの登録

[管理]→キュー設定[添付ファイル]

- > 変更は対象の添付ファイルの名前をクリック
- > 削除は対象の添付ファイルのゴミ箱をクリック

| 名前   | ファイル名    | コメント | 有効/無効 | 変更日時             | 作成       |          | 削除         |
|------|----------|------|-------|------------------|----------|----------|------------|
| test | test.txt |      | 有効    | 2018/02/13 15:55 | 2018/02/ | 13 15:55 | <u>∧</u> ڤ |
|      |          |      |       |                  |          |          |            |
| クリ   | ノックで変更   | ク    | リックでタ | ダウンロード           |          | クリック     | 'で削除       |

| 必須 | 項目     | 説明                      |
|----|--------|-------------------------|
| *  | 名前     | 名前を入力します。               |
|    | 添付ファイル | 添付ファイルを指定します。           |
| *  | 有効/無効  | 初期値は「有効」です。必要に応じて変更します。 |
|    | コメント   | 必要に応じて入力します。            |

■添付ファイルとテンプレートを連結

- [管理]→キュー設定[添付ファイル<->テンプレート]
- 添付ファイルとテンプレートを連結します。

対象の添付テンプレートをクリック (rft.-へ)プラインディング

連結すると、テンプレートに添付ファイルが添付された状態になります。

(5) 挨拶文

🛄 🛄 「システム設定データシート」11.挨拶文・署名 – キュー設定

キューごとの挨拶文を作成します。返信メール作成時に本文へ自動挿入されます。

- 例:「〇〇 さん お疲れ様です、〇〇の 〇〇です。」
- ■挨拶文の作成

[管理]→キュー設定[挨拶文]

あらかじめ作成されている挨拶文や一度作成した挨拶文は削除できません。不要となった挨拶文は「無効」または「無効-暫定」に変更します。

- > 新規作成は **\*** <sup>##ダ文を追加</sup> ボタンをクリック
- ▶ 変更は対象の挨拶文の名前をクリック 📠

| 必須 | 項目                                      | 説明                                            |                                                                                                    |  |  |
|----|-----------------------------------------|-----------------------------------------------|----------------------------------------------------------------------------------------------------|--|--|
| *  | 名前                                      | 名前を入力します。                                     | 名前を入力します。                                                                                                    |  |  |
|    |                                         | 挨拶文を入力します。<br>自動挿入するタグが使用できま                  | ます。                                                                                                    |  |  |
|    |                                         | <otrs_owner_*></otrs_owner_*>                 | ナケット所有者オノション<br>(例 <otrs_owner_userfirstname>)</otrs_owner_userfirstname>                                                                                                    |  |  |
|    |                                         | <otrs_current_*></otrs_current_*>             | 操作を要求した担当者のオプション<br>(例 <otrs_current_userfirstname>)</otrs_current_userfirstname>                                                                                                    |  |  |
|    | 挨拶文                                     | <otrs_ticket_*></otrs_ticket_*>               | チケットデータのオプション<br>(例 <otrs_ticket_ticketnumber><br/><otrs_ticket_ticketid><br/><otrs_ticket_queue><br/><otrs_ticket_state>)</otrs_ticket_state></otrs_ticket_queue></otrs_ticket_ticketid></otrs_ticket_ticketnumber> |  |  |
|    |                                         | <otrs_customer_data_*></otrs_customer_data_*> | 現在の顧客ユーザーデータのオプション<br>(例 <otrs_customer_data_userfirstname>)</otrs_customer_data_userfirstname>                                                                                                    |  |  |
|    | ※本来 First name は「名」ですが、タグ内の Firstname ( |                                               | が、タグ内の Firstname は「姓」になります。                                                                                                    |  |  |
| *  | 有効/無効                                   | 初期値は「有効」です。必要に応じて変更します。                       |                                                                                                    |  |  |
|    | コメント                                    | 必要に応じて入力します。                                  |                                                                                                    |  |  |

■挨拶文をキューに設定

[管理]→キュー設定[キュー]

対象キューの名前をクリックし編集画面を開き、「挨拶文」項目で作成した挨拶文を選択します。

顧客ユーザー登録の「タイトルまたは挨拶文」項目で敬称を入力していると、敬称を自動挿入する ことができます。(役職のない顧客ユーザーは「タイトルまたは挨拶文」項目に「様」や「さん」 を入力しておきます。)

また、担当者登録の「タイトルまたは挨拶文」項目で所属を入力すると、所属を自動挿入すること もできます。

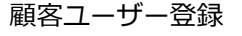

担当者登録

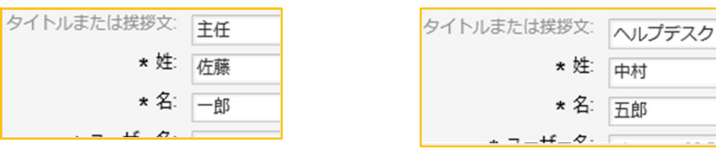

挨拶文

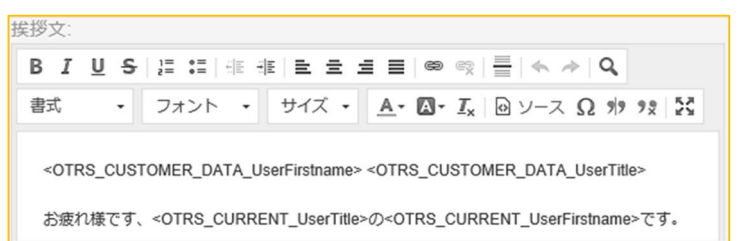

#### 返信メールに自動挿入

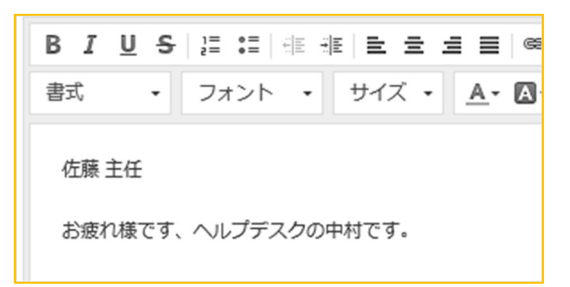

(6) 署名

┃ □ 「システム設定データシート」11.挨拶文・署名 – キュー設定

キューごとの署名を作成します。メール作成時に署名が自動挿入されます。

■署名の作成

[管理]→キュー設定[署名]

あらかじめ作成されている署名や一度作成した署名は削除できません。不要となった署名は「無効」または「無効-暫定」に変更します。

- > 新規作成は Section ボタンをクリック
- ▶ 変更は対象の署名の名前をクリック <sup>名前</sup> へルプラスク裏名

| 必須 | 項目                                        | 説明                                            |                                                                                                    |  |  |
|----|-------------------------------------------|-----------------------------------------------|----------------------------------------------------------------------------------------------------|--|--|
| *  | 名前                                        | 名前を入力します。                                     | 名前を入力します。                                                                                                    |  |  |
|    |                                           | 署名を入力します。<br>自動挿入するタグが使用できる                   | ます。                                                                                                    |  |  |
|    |                                           | <otrs_owner_*></otrs_owner_*>                 | チケット所有者オプション<br>(例 <otrs_owner_userfirstname>)</otrs_owner_userfirstname>                                                                                                    |  |  |
|    |                                           | <otrs_current_*></otrs_current_*>             | 操作を要求した担当者のオプション<br>(例 <otrs_current_userfirstname>)</otrs_current_userfirstname>                                                                                                    |  |  |
|    | 署名                                        | <otrs_ticket_*></otrs_ticket_*>               | チケットデータのオプション<br>(例 <otrs_ticket_ticketnumber><br/><otrs_ticket_ticketid><br/><otrs_ticket_queue><br/><otrs_ticket_state>)</otrs_ticket_state></otrs_ticket_queue></otrs_ticket_ticketid></otrs_ticket_ticketnumber> |  |  |
|    |                                           | <otrs_customer_data_*></otrs_customer_data_*> | 現在の顧客ユーザーデータのオプション<br>(例 <otrs_customer_data_userfirstname>)</otrs_customer_data_userfirstname>                                                                                                    |  |  |
|    | ※本来 First name は「名」ですが、タグ内の Firstname は「如 |                                               | が、タグ内の Firstname は「姓」になります。                                                                                                    |  |  |
| *  | 有効/無効                                     | 初期値は「有効」です。必要に応じて変更します。                       |                                                                                                    |  |  |
|    | コメント                                      | 必要に応じて入力します。                                  |                                                                                                    |  |  |

■署名をキューに設定

[管理]→キュー設定[キュー]

対象キューの名前をクリックし編集画面を開き、「署名」項目で作成した署名を選択します。

#### 4. 顧客管理

#### (1) 顧客

🛄 「システム設定データシート」12.顧客・顧客ユーザー – 顧客管理

顧客登録や編集は「ヘルプデスク管理システム標準操作マニュアル 担当者編」を参照。

(2) 顧客ユーザー

□ 「システム設定データシート」12.顧客・顧客ユーザー – 顧客管理

顧客ユーザー登録や編集は「ヘルプデスク管理システム標準操作マニュアル 担当者編」を参照。

顧客ユーザーをグループへ連結

すべての顧客ユーザーが自動的に規定グループへ連結されるように設定します。

[管理]→顧客管理[顧客ユーザー<->グループ]

システム設定の「Frontend::Customer」へ画面遷移しますので、連結させたいグループを登録します。

|  | 「システム設定詳細(SYSTEM | CONFIG).XLSX | システムコンフィ | ・グ設定情報 NO129 |
|--|------------------|--------------|----------|--------------|
|--|------------------|--------------|----------|--------------|

| システム設定  |                                                                                                    |                                               |  |
|---------|----------------------------------------------------------------------------------------------------|-----------------------------------------------|--|
| 操作      | Edit Config Settings in Framework → Fre                                                                          | intend::Customer                              |  |
| < 一覧に戻る | <ul> <li>CustomerHeadline<br/>顧客インターフェイスの見出し</li> </ul>                                                          | <b>ヘルプテスク問い合わせ</b><br>デフォルト価: Example Company |  |
|         | <ul> <li>CustomerPanelUserID<br/>顧客/(ネルのためのユーザ識別子を定義<br/>します。</li> </ul>                                         | <b>1</b><br>デフォルト値: 1                         |  |
|         | CustomerGroupSupport<br>顧客グループのためのサポートを有効に<br>します。                                                               | <b>ほい</b> マ<br>デフォルト値: いいえ                    |  |
|         | ✓ ① CustomerGroupAlwaysGro<br>金融各が所属するグループを注意します<br>(CustomerGroupSuppetが何効であり、<br>金ユーザをこれらのグループで管理した<br>くない場合)。 | ups<br>受付<br>faq<br>ヘルプデスク                    |  |

顧客ユーザーをサービスへ連結

すべての顧客ユーザーが自動的に規定サービスへ連結されるように設定します。

[管理]→顧客管理[顧客ユーザー<->グループ]

([顧客管理]→[Customer Services] からも同じ画面が開きます Mainute Mainute Ma

 観客管理
 管理
 Q

 顧客情報センター
 顧客
 顧客
 顧客

 顧客
 丁
 管理
 Q

 顧客
 回
 「
 「

 顧客
 回
 「
 「
 ●

 顧客
 回
 「
 ●
 ●
 ●
 ●
 ●
 ●
 ●
 ●
 ●
 ●
 ●
 ●
 ●
 ●
 ●
 ●
 ●
 ●
 ●
 ●
 ●
 ●
 ●
 ●
 ●
 ●
 ●
 ●
 ●
 ●
 ●
 ●
 ●
 ●
 ●
 ●
 ●
 ●
 ●
 ●
 ●
 ●
 ●
 ●
 ●
 ●
 ●
 ●
 ●
 ●
 ●
 ●
 ●
 ●
 ●
 ●
 ●
 ●
 ●
 ●
 ●
 ●
 ●
 ●
 ●
 ●
 ●
 ●
 ●
 ●
 ●
 ●
 ●
 ●
 ●
 ●
 ●
 ●

有効にチェックを入れます。

| 顧客-サービス関連性管理              |                            |              |
|---------------------------|----------------------------|--------------|
| 操作                        | サービスを顧客に割り当て               |              |
| <ul> <li>一覧に戻る</li> </ul> | サービス                       | ☑ 有効         |
|                           | 01-ソフトウェア                  | $\checkmark$ |
| サービスでフィルタ                 | 01-ソフトウェア::01_01-Office    | $\checkmark$ |
|                           | 01-ソフトウェア::01_02-CAD       | $\checkmark$ |
| フィルタリングするには入力してください       | 01-ソフトウェア::01_03-ソフトウェアその他 | $\checkmark$ |
|                           | 02-ハードウェア                  | $\checkmark$ |
|                           |                            | 18           |

#### 5. チケット設定

(1) チケット通知

チケット通知の作成と管理を行います。チケットのイベント通知をメールでお知らせする機能です。 [管理]→チケット設定[チケット通知]

- 新規作成は

   <sup>通知の通加</sup>

   ボタンをクリック
   な前

   コメント 和効用効
- > 変更は対象のチケット通知の名前をクリック デット2-35 👼
- 削除は対象のチケット通知のゴミ箱をクリック
- 例:ヘルプデスクキューのチケット完了時に、ヘルプデスクキューの担当者に通知を送信。(新規作成) 通知の編集

| 必須 | 項目                     | 意味                                                                                                    |
|----|------------------------|----------------------------------------------------------------------------------------------------|
| *  | 名前                     | 名前を入力します。「チケットクローズ通知(ヘルプデスクキュー)」                                                                                                    |
|    | コメント                   | 必要に応じて入力します。                                                                                                    |
| *  | 担当者の<br>プリファレンス<br>に表示 | 「はい」を選択します。<br>はい:個人設定の編集画面「チケット通知」欄に表示<br>いいえ:個人設定の編集画面「チケット通知」欄に非表示<br>Yes, but require at least one active notification method:<br>個人設定の編集画面「チケット通知」欄に表示し、編集不可の設定 |
|    | 担当者プリファレンス<br>ツールチップ   | 「担当者のプリファレンスに表示」で「いいえ」以外を選択している場合に設定できます。個人設定の編集画面「チケット通知」欄でこの通知の名前にマウスオーバーした際に表示されるテキストです。                                                                          |
| *  | 有効/無効                  | 初期値は「有効」です。変更しません。                                                                                                    |

#### イベント:通知を送信するイベントを選択します。

| 必須 | 項目   | 意味。                                                      |
|----|------|----------------------------------------------------------|
| *  | イベント | 「チケットの状態が更新された時」に通知を送信するので<br>「TicketStateUpdate」を選択します。 |

チケットフィルタ:通知を送信する対象チケットを設定します。

| 必須 | 項目  | 意味                                                                  |  |  |  |
|----|-----|---------------------------------------------------------------------|--|--|--|
|    | 状態  | 通知を送信する状態を選択します。<br>「完了時」に通知を送信するので「クローズ(成功)」を選択します。                |  |  |  |
|    | キュー | 通知を送信するチケットのキューを選択します。<br>ヘルプデスクキューのチケットが対象となるので「ヘルプデスク」を選<br>択します。 |  |  |  |

※上記以外の項目は、必要に応じて設定します。選択肢のある項目で全て通知を送信する対象とする場合 は、その項目では何も選択しません。

記事フィルタ:通知を送信する対象記事を設定します。「イベント」項目で「ArticleCreate」もしくは 「ArticleSend」を選択した場合のみ設定します。

※「TicketStateUpdate」を選択しているので設定しません。

#### 受信者:通知を送信する対象者を設定します。

| 必須 | 項目                  | 意味。                                      |  |  |  |  |
|----|---------------------|------------------------------------------|--|--|--|--|
|    | 送信先                 |                                          |  |  |  |  |
|    | これらの担当者に送信          | 必要に応じて設定します。                             |  |  |  |  |
|    | グループの全ての<br>メンバーに送信 |                                          |  |  |  |  |
|    | ロールの全ての<br>メンバーに送信  | 「ヘルプデスクキュー」の担当者に送信するので「ヘルプデスクロール」を選択します。 |  |  |  |  |
|    | 外出中の担当者に送信          | チェックを入わません。(現在サポート)、てません)                |  |  |  |  |
|    | 一日に一度               |                                          |  |  |  |  |

通知方法:通知を送信するメールを設定します。

※初期値から変更しません。

通知文書:通知を送信するメールの内容を設定します。

| English | n (United States) – | 英語(アメリカ合衆国)                               |
|---------|---------------------|-------------------------------------------|
| 必須      | 項目                  | 意味。                                       |
| *       | 表題                  | 実際に送信されるメールの内容は、次に設定する「日本語」の内容にな          |
| *       | 本文                  | りますが、この項目が必須項目となっている為、適当な文言を入力して<br>おきます。 |

「新規通知言語を追加」から「日本語」を選択します。

| 日本語     |
|---------|
| HIT THE |

| 必須 | 項目 | 意味                                                                                                    |  |  |
|----|----|----------------------------------------------------------------------------------------------------|--|--|
| *  | 表題 | 送信するメールの表題を入力します。<br>自動挿入するタグが使用できます。(タグリファレンスを参照)<br>「チケットクローズ通知: <otrs_ticket_title>」と入力します。</otrs_ticket_title>                                                                                                    |  |  |
| *  | 本文 | 送信するメールの本文を入力します。<br>自動挿入するタグが使用できます。(タグリファレンスを参照)<br>「チケットがクローズされました。<br>チケット: <otrs_config_tickethook><otrs_ticket_ticketnumber><br/>キュー : <otrs_ticket_queue><br/>状態 :<otrs_ticket_queue><br/>状態 :<otrs_ticket_state><br/>所有者 :<otrs_owner_userfirstname><br/><otrs_owner_userlastname><br/>顧客ユーザー :<otrs_customer_realname><br/>チケットタイトル :<otrs_ticket_title><br/><otrs_config_httptype>://<otrs_config_fqdn>/<br/><otrs_config_scriptalias>index.pl?Action=AgentTicketZoom;TicketID=<br/><otrs_ticket_ticketid><br/><otrs_config_notificationsendername>]<br/>と入力します。</otrs_config_notificationsendername></otrs_ticket_ticketid></otrs_config_scriptalias></otrs_config_fqdn></otrs_config_httptype></otrs_ticket_title></otrs_customer_realname></otrs_owner_userlastname></otrs_owner_userfirstname></otrs_ticket_state></otrs_ticket_queue></otrs_ticket_queue></otrs_ticket_ticketnumber></otrs_config_tickethook> |  |  |

タグリファレンス

| <otrs_agent_subject[20]></otrs_agent_subject[20]> | 表題の最初の 20 文字を取得 (最新の担当者記事) |  |  |
|---------------------------------------------------|----------------------------|--|--|
| <otrs_agent_body[5]></otrs_agent_body[5]>         | 本文から最初の5行を取得(最新の担当者記事)     |  |  |

| <otrs_agent_*></otrs_agent_*>                                                             | 記事の属性を取得 (例 <otrs_agent_from>, <otrs_agent_to>,<br/><otrs_agent_cc>)</otrs_agent_cc></otrs_agent_to></otrs_agent_from>                                                                                                    |  |  |
|-------------------------------------------------------------------------------------------|----------------------------------------------------------------------------------------------------|--|--|
| <pre><otrs_customer_subject[20]></otrs_customer_subject[20]></pre>                        | 表題の最初の 20 文字を取得 (最新の顧客記事)                                                                                                    |  |  |
| <otrs_customer_body[5]></otrs_customer_body[5]>                                           | 本文から最初の5行を取得(最新の顧客記事)                                                                                                    |  |  |
| <pre><otrs_customer_realname></otrs_customer_realname></pre>                              | チケットの顧客ユーザー名を取得(可能な場合)                                                                                                    |  |  |
| <otrs_customer_*></otrs_customer_*>                                                       | 記事の属性を取得 (例 <otrs_customer_from>,<br/><otrs_customer_to>, <otrs_customer_cc></otrs_customer_cc></otrs_customer_to></otrs_customer_from>                                                                                                    |  |  |
| <otrs_customer_data_*></otrs_customer_data_*>                                             | 現在の顧客ユーザの属性 (例<br><otrs_customer_data_userfirstname>)</otrs_customer_data_userfirstname>                                                                                                    |  |  |
| <otrs_owner_*> または<br/><otrs_ticket_owner_*></otrs_ticket_owner_*></otrs_owner_*>         | 現在のチケット所有者の属性 (例 <otrs_owner_userfirstname><br/>または <otrs_ticket_owner_userfirstname>)</otrs_ticket_owner_userfirstname></otrs_owner_userfirstname>                                                                                                |  |  |
| <otrs_current_*></otrs_current_*>                                                         | 現在操作を要求している担当者の属性 (例<br><otrs_current_userfirstname>)</otrs_current_userfirstname>                                                                                                    |  |  |
| <otrs_*> または<br/><otrs_notification_recipient_*></otrs_notification_recipient_*></otrs_*> | 通知の受信者ユーザーの属性(例 <otrs_userfullname> または<br/><otrs_notification_recipient_userfullname>)</otrs_notification_recipient_userfullname></otrs_userfullname>                                                                                             |  |  |
| <otrs_ticket_*></otrs_ticket_*>                                                           | チケットデータの属性<br>(例 <otrs_ticket_ticketnumber>, <otrs_ticket_ticketid>,<br/><otrs_ticket_queue>, <otrs_ticket_state>).</otrs_ticket_state></otrs_ticket_queue></otrs_ticket_ticketid></otrs_ticket_ticketnumber>                                      |  |  |
| <otrs_ticket_dynamicfield_*></otrs_ticket_dynamicfield_*>                                 | チケットのダイナミック・フィールドの内部用キー値 (例<br><otrs_ticket_dynamicfield_testfield>,<br/><otrs_ticket_dynamicfield_ticketfreetext1>)</otrs_ticket_dynamicfield_ticketfreetext1></otrs_ticket_dynamicfield_testfield>                                               |  |  |
| <otrs_ticket_dynamicfield_*_value></otrs_ticket_dynamicfield_*_value>                     | チケットのダイナミック・フィールドの表示値。ドロップダウンま<br>たは複数選択領域で利用可能(例<br><otrs_ticket_dynamicfield_testfield_value>,<br/><otrs_ticket_dynamicfield_ticketfreetext1_value>)</otrs_ticket_dynamicfield_ticketfreetext1_value></otrs_ticket_dynamicfield_testfield_value> |  |  |
| <otrs_config_*></otrs_config_*>                                                           | 設定オプション (例 <otrs_config_httptype>)</otrs_config_httptype>                                                                                                    |  |  |

# 例:上記設定で送信された通知メール

| 差出人 OTRS Notifications <otrs@openotrs.next-jp.net>☆ 件名 [Ticket#2018022363000025] チケットクローズ通知: パスワードリセット 11:06</otrs@openotrs.next-jp.net>                                                                                           |
|----------------------------------------------------------------------------------------------------|
| [Ticket#2018022363000025] チケットクローズ通知: パスワードリセット                                                                                                    |
| チケットがクローズされました。<br>チケット: 2018022363000025<br>キュー: ヘルブデスク<br>状態: :クローズ(成功)<br>所有者:中村五郎<br>顧客ユーザー:松本夏子<br>チケットタイトル:パスワードリセット<br>http://openotrs.next-jp.net/otrs/index.pl?Action=AgentTicketZoom;TicketID=82<br>- OTRS Notifications |
| Powered by OTRS 5                                                                                                    |

(2) 一般カタログ

サービスタイプの作成と管理を行います。

5.(5)サービスの追加(変更)画面の「タイプ」項目で選択する選択肢となります。

[管理]→チケット設定[一般カタログ]→カタログ・クラス[ITSM::Service::Type]

あらかじめ作成されているサービスタイプや一度作成したサービスタイプは削除できません。不要となった サービスタイプは「無効」または「無効-暫定」に変更します。

- 新規作成は かのグ項目を追加 ボタンをクリック
- 変更は対象のサービスタイプの名前をクリック Back End Back End

あらかじめ作成されているサービスタイプはこの画面では英語で表示されていますが、5.(5)サービスの追加 (変更)画面の「タイプ」項目の選択肢では日本語変換され日本語で表示されています。

新規作成でサービスタイプを作成する場合、日本語で作成することが可能です。

しかし、あらかじめ作成されているサービスタイプは日本語化を含め文言の変更をしないでください。(変 更すると動かないプログラムがあります)

サービスタイプ 英語⇔日本語 変換一覧

| 英語                    | 日本語         |
|-----------------------|-------------|
| Back End              | バックエンド      |
| Demonstration         | デモンストレーション  |
| End User Service      | エンドユーザ・サービス |
| Front End             | フロントエンド     |
| IT Management         | IT マネージメント  |
| IT Operational        | IT オペレーション  |
| Other                 | その他         |
| Project               | プロジェクト      |
| Reporting             | レポート        |
| Training              | トレーニング      |
| Underpinning Contract | 支持する契約      |

(3) タイプ

┃ □ 「システム設定データシート」13.タイプ・サービス – チケット設定

チケットタイプ(問い合わせ・インシデント等)の作成と管理を行います。

[管理]→チケット設定[タイプ]

あらかじめ作成されているチケットタイプや一度作成したチケットタイプは削除できません。不要となった チケットタイプは「無効」または「無効-暫定」に変更します。

- 新規作成は 5 チケットタイプの追加 ボタンをクリック
- ▶ 変更は対象のチケットタイプの名前をクリック ☆

(4) 状態

チケット状態の作成と管理を行います。

[管理]→チケット設定[状態]

あらかじめ作成されているチケット状態や一度作成したチケット状態は削除できません。不要となったチケット状態は「無効」または「無効-暫定」に変更します。

あらかじめ作成されているチケット状態はこの画面では英語で表示されていますが、この画面とシステム設 定画面以外では日本語変換され日本語で表示されています。

新規作成でチケット状態を作成する場合、チケット状態の名前を日本語で作成することが可能です。

しかし、あらかじめ作成されているチケット状態の名前は日本語化を含め文言の変更をしないでください。 (変更すると動かないプログラムがあります)

チケット状態 英語⇔日本語 変換一覧

| 英語                     | 日本語         |
|------------------------|-------------|
| closed successful      | クローズ(成功)    |
| closed unsuccessful    | クローズ(不成功)   |
| closed with workaround | ワークアラウンドで完了 |
| merged                 | 結合          |
| new                    | 新規          |
| open                   | 対応中         |
| pending auto close+    | 保留(自動クローズ+) |
| pending auto close-    | 保留(自動クローズ-) |
| pending auto reopen    | ※日本語訳なし     |
| pending reminder       | 保留(期限付)     |
| removed                | 削除          |

(5) サービス

┃ □ 「システム設定データシート」13.タイプ・サービス – チケット設定

サービス(A\_01-PC ログイン PW 初期化 等)の作成と管理を行います。

[管理]→チケット設定[サービス]

あらかじめ作成されているサービスや一度作成したサービスは削除できません。不要となったサービスは 「無効」または「無効-暫定」に変更します。

> サービス 01-ソフト

- ▶ 新規作成は サービスの追加 ボタンをクリック
- > 変更は対象のサービスの名前をクリック

| 必須 | 項目             | 説明                                                         |  |  |  |
|----|----------------|------------------------------------------------------------|--|--|--|
| *  | サービス           | 名前を入力します。                                                  |  |  |  |
|    | 親サービス          | 選択することで階層の設定が可能です。                                         |  |  |  |
| *  | タイプ            | 選択します。                                                     |  |  |  |
| *  | 重要度            | 選択します。                                                     |  |  |  |
| *  | 有効/無効          | 初期値は「有効」です。必要に応じて変更します。                                    |  |  |  |
|    | コメント           | 必要に応じて入力します。                                               |  |  |  |
|    | Assigned Queue | 必要に応じて選択します。ここでキューを設定するとチケット作成の際にサービスを選択すると、自動でキューが設定されます。 |  |  |  |

#### サービスのインシデント状態

サービスと CMDB を連結することでサービスのインシデントの状態を変化させることができます。

| FAQ サー          | ・ビス CMDB<br>ビス                                                       | ITSM変更管理                             | レポート | 状態 | 意味                                                        |
|-----------------|----------------------------------------------------------------------|--------------------------------------|------|----|-----------------------------------------------------------|
| 一覧: 1 SLA<br>状態 | サービス<br>01-ソフトウェア<br>01-ソフトウェア::01<br>01-ソフトウェア::01<br>01-ソフトウェア::01 | _01-Office<br>_02-CAD<br>_03-ソフトウェアそ | otto |    | 通常運用<br>もしくは CMDB との連結がされていない<br>か、インシデントの状態変更がされてい<br>ない |
|                 | 02-ハードウェア<br>02-ハードウェア::02                                           | _01-PC                               |      |    | 警告(子サービスにインシデントあり)                                        |
|                 |                                                                      |                                      |      |    | インシデント                                                    |

インシデントの状態は[サービス]→[サービス]から確認できます。

#### ■サービスと CMDB を連結

- ① [サービス]→[サービス] 対象のサービスをクリックします。
- ② [リンク]ボタンをクリックします。
- ③ 「対象を選択」欄の「オブジェクト\*\*をリンク」項目で対象を選択し[選択]ボタンをクリックします。
   (選択リスト内の 設定項目 の をクリックすると選択リストが広がります)
- ④ 「検索」欄の「ConfigItem#」項目に CMDB の「CONFIGITEM#」や「名前」項目に CMDB の「名 前」等検索できるキーワードを入力し[検索]ボタンをクリックします。
- ⑤ 「検索結果」欄に表示されたアイテムに選択のチェックを入れ「依存:」を選択し、[リンクを追加] ボタンをクリックします。

| 選択           | インシデントの状態 | 展開状況 | CONFIGITEM# | 名前   |
|--------------|-----------|------|-------------|------|
| $\checkmark$ | -         | -    | 6326000002  | 製造管理 |
| 依存           | :         | Ŧ    | リンクを追加      |      |

- ⑥ 連結できましたので × ボタンでウィンドウを閉じます。
- ■インシデントの状態変更
  - ① [CMDB]→[一覧] 対象のサービスをクリックします。
  - ② インシデントの設定をしたいアイテムをクリックします。

- ③ [編集]ボタンをクリックします。
- ④ 「インシデントの状態」項目を変更します。
- ⑤ インシデントの状態変更ができました。
   [サービス]→[サービス]でインシデントの状態が反映されていることが確認できます。

■チケットにインシデントの状態を表示

システム設定から、インシデントの状態を表示させたい画面の設定を行います。

[管理]→システム管理[システム設定]

グループ「ticket」を選択します。

結果欄に表示された中から、対象画面の設定を変更します。

- 例:「新規電話チケット作成」画面にインシデントの状態を表示
- ① 「Frontend::Agent::Ticket::ViewPhoneNew」をクリックします。
- ② 「Ticket::Frontend::AgentTicketPhone###ShowIncidentState」項目を「はい」に変更します。
- ③ [更新]ボタンをクリックします。
- ④ 「新規電話チケット作成」を行うとインシデントの状態を表示する設定になっていることが確認できます。

| Create new phone ticket.   |                                   |                     |  |
|----------------------------|-----------------------------------|---------------------|--|
| アス                         | アスタリスク(*)が付いている全ての領域は必須入力です。      |                     |  |
| Ticket-Template selection: |                                   | ~                   |  |
| * タイプ:                     | インシデント×                           | ¥                   |  |
| *顧客ユーザー:                   |                                   |                     |  |
|                            | ● "斎藤秋夫" <otrs_u< p=""></otrs_u<> | iser22@next-jp.net> |  |
| 顧客ID:                      | 1-0102001                         |                     |  |
| * キューヘ:                    | ヘルプデスク ×                          | ·                   |  |
| サービス:                      | 01_02-CAD                         | *                   |  |
| サービスインシデント状況:              | 🔲 インシデント                          |                     |  |
| サービスレベル契約(SLA):            |                                   | *                   |  |
| 所有者:                       |                                   | ~ <b>C</b>          |  |
| * 表題:                      |                                   |                     |  |

(6) ダイナミック・フィールド

ダイナミック・フィールドの作成と管理を行います。

チケットや記事等にあらかじめ設定されている項目だけでは管理項目が不足している場合、ダイナミック・ フィールドを作成することでチケットの項目を追加することが可能です。

追加できるタイプ

| タイプ                       | 説明            |
|---------------------------|---------------|
| DropdownGeneralCatalog    | (現在サポートしてません) |
| Multiselect               | マルチ選択ドロップダウン  |
| MultiselectGeneralCatalog | (現在サポートしてません) |
| ObjectReference           | (現在サポートしてません) |
| Textarea                  | テキスト領域(多数の行)  |
| チェックボックス                  | チェックボックス      |
| ドロップダウン                   | 単一の選択ドロップダウン  |
| 日付                        | 年月日           |
| 日時                        | 年月日時分         |
| 本文                        | 1 行テキスト       |

■ダイナミック・フィールドを作成する基本手順

[管理]→チケット設定[ダイナミック・フィールド]

- サイドバーの操作欄にある、ダイナミック・フィールドを追加するオブジェクトのドロップダウンか らタイプを選択します。
- ジェネラル欄を設定します。

| 必須 | 項目        | 説明                                          |
|----|-----------|---------------------------------------------|
| *  | 名前        | ユニークかつアルファベットと数字のみで入力します。                   |
| *  | ラベル       | 画面に表示するフィールド名を入力します。                        |
| *  | 領域の順序     | 画面で表示されるフィールドの相対的な順序を定義します。初期値は<br>最後尾の値です。 |
| *  | 有効/無効     | 初期値は「有効」です。必要に応じて変更します。                     |
|    | 領域タイプ     | ①で選択したフィールドタイプが表示されます。                      |
|    | オブジェクトタイプ | ①で選択したオブジェクトが表示されます。                        |

③ 領域設定欄を設定します。

Textarea の場合

| 必須 | 項目     | 説明                           |
|----|--------|------------------------------|
|    | 行数     | 必要に応じてフィールドの高さ(行数)を整数で設定します。 |
|    | 列数     | 必要に応じてフィールドの幅(文字数)を整数で設定します。 |
|    | デフォルト値 | 必要に応じて初期値を設定します。             |

本文の場合

| 必須 | 項目             | 説明               |
|----|----------------|------------------|
|    | デフォルト値         | 必要に応じて初期値を設定します。 |
|    | リンクを表示         | 使用しません。          |
|    | プレビュー用の<br>リンク | 使用しません。          |

チェックボックスの場合

| 必須 | 項目     | 説明                 |
|----|--------|--------------------|
| *  | デフォルト値 | チェックの有無の初期値を設定します。 |

ドロップダウンおよび Multiselect の場合

| 必須 | 項目             | 説明                                                                                                    |  |
|----|----------------|----------------------------------------------------------------------------------------------------|--|
|    | 選択肢            | 「値を追加」項目の $+$ をクリックすると「鍵」と「値」の項目が表示<br>します。「鍵」にドロップダウンのリスト内容の表示順の数値を、「値」<br>にはリスト内容を入力します。<br>リスト内容を削除する場合は $-$ をクリックします。<br>「ツリー表示」項目で「はい」を選択するとツリー形式での表示が可<br>能になります。親子設定は「鍵」に「親鍵::子鍵」で入力します。<br>例:<br>*鍵:<br>*鍵:<br>*@:<br>*@:<br>*@:<br>*@:<br>*@:<br>*@:<br>*@:<br>*@:<br>*@:<br>*@ |  |
|    | 値を追加           | ドロップダウンのリスト内容を追加する場合+をクリックします。                                                                                                    |  |
|    | デフォルト値         | 必要に応じて初期値を設定します。設定しない場合、「値」の昇順先<br>頭が表示されますが、「空の値の追加」を有効にしている場合は空白<br>となります。                                                                                                    |  |
| *  | 空の値の追加         | 「はい」を選択するとリストに空白が追加されます。「選択しない」<br>という選択が可能になります。                                                                                                    |  |
| *  | ツリー表示          | 「はい」を選択すると値をツリー形式での表示が可能となります。                                                                                                    |  |
| *  | 翻訳可能な値         | 「いいえ」から変更しません。                                                                                                    |  |
|    | リンクを表示         | 使用しません。                                                                                                    |  |
|    | プレビュー用の<br>リンク | 使用しません。                                                                                                    |  |

#### 日付および日時の場合

| 必須 | 項目             | 説明                                                                                                    |  |  |
|----|----------------|----------------------------------------------------------------------------------------------------|--|--|
| *  | デフォルトの<br>日時差  | 初期値を計算するための現在の日時との時間差を秒単位(正負可)で<br>設定します。現在の日時が「2018/01/01 00:00:00」でこの項目に<br>「-1800」と設定した場合、初期値は「2017/12/31」(日付)もしく<br>は「2017/12/31 23:30」(日時)となります。<br>※分の表示は 30 分単位で切り上げになります。                      |  |  |
| *  | 年の期間を定義        | 選択できる日付の範囲を年単位で設定します。初期値は「いいえ」で<br>す。「はい」を選択すると「過去の年数」「未来の年数」項目が表示<br>されますので、数字で指定します。<br>※現在「はい」の設定は反映されません。(機能していません)                                                                                |  |  |
|    | リンクを表示         | 使用しません。                                                                                                    |  |  |
|    | プレビュー用の<br>リンク | 使用しません。                                                                                                    |  |  |
|    | 日付入力の制限        | <ul> <li>日付入力の制限を設定が可能です。チケットや記事の登録([作成]や</li> <li>[送信]ボタンをクリック)時にエラーを返します。</li> <li>Prevent entry of dates in the future 未来の日付入力を拒否</li> <li>Prevent entry of dates in the past 過去の日付入力を拒否</li> </ul> |  |  |

#### ④ DynamicField SysConfig Settings 欄を設定します。

| 必須 | 項目                                             | 説明                                                                                                    |                                                                                                    |
|----|------------------------------------------------|----------------------------------------------------------------------------------------------------|----------------------------------------------------------------------------------------------------|
|    | Show<br>DynamicField<br>in frontend<br>modules | このダイナミック・フィールドを表<br>(項目抜粋)<br>AgentTicketClose<br>AgentTicketCompose<br>AgentTicketEmail<br>AgentTicketEmailOutbound<br>AgentTicketForward<br>AgentTicketForward<br>AgentTicketFreeText<br>AgentTicketFreeText<br>AgentTicketPending<br>AgentTicketPhone<br>AgentTicketPhoneInbound<br>AgentTicketPhoneOutbound<br>OverviewSmall | 示する画面をすべて選択します。<br>クローズ画面に表示<br>Empty moil 作成画面に表示<br>新規メールチケット作成画面に表示<br>新規メールチケット作成画面に表示<br>転送画面に表示<br>自由領域画面に表示<br>移転画面に表示<br>メモ画面に表示<br>メモ画面に表示<br>新規電話チケット作成画面に表示<br>電話応答着信画面に表示<br>電話応答発信画面に表示<br>(別途作業:チケット一覧右上の設定<br>ボタンから表示項目を追加します) |
|    | Mandatory<br>in frontend<br>modules            | このダイナミック・フィールドを入た<br>します。                                                                                                    | 力必須項目にする画面を全て選択                                                                                                    |

#### ⑤ [送信]ボタンをクリックします。

以上で④で設定した画面にダイナミック・フィールドが表示されますが、表示されなかった場合は⑥ 以降の設定(システム設定から表示の設定)を行います。

⑥ [管理]→システム管理[システム設定]
 グループの検索ドロップダウンリストから「ticket」を選択します。
 検索結果一覧からダイナミック・フィールドを表示する画面のサブグループをクリックします。

(サブグループ抜粋)

| Frontend::Agent::Ticket::ViewClose         | クローズ画面に表示                              |
|--------------------------------------------|----------------------------------------|
| Frontend::Agent::Ticket::ViewCompose       | Empty mail 作成画面に表示                     |
| Frontend::Agent::Ticket::ViewEmailNew      | 新規メールチケット作成画面に表示                       |
| Frontend::Agent::Ticket::ViewEmailOutbound | メール作成画面に表示                             |
| Frontend::Agent::Ticket::ViewForward       | 転送画面に表示                                |
| Frontend::Agent::Ticket::ViewFreeText      | 自由領域画面に表示                              |
| Frontend::Agent::Ticket::ViewMove          | 移転画面に表示                                |
| Frontend::Agent::Ticket::ViewNote          | メモ画面に表示                                |
| Frontend::Agent::Ticket::ViewPending       | 保留画面に表示                                |
| Frontend::Agent::Ticket::ViewPhoneNew      | 新規電話チケット作成画面に表示                        |
| Frontend::Agent::Ticket::ViewPhoneInbound  | 電話応答着信画面に表示                            |
| AgentTicketPhoneOutbound                   | 電話応答発信画面に表示                            |
| Frontend::Agent::TicketOverview            | チケットー覧画面に表示<br>(別途作業:チケットー覧右上の設定ボタンから表 |
|                                            | 示項目を追加します)                             |

⑦ 「###DynamicField」項目を設定します。

新規電話チケット作成の設定の場合、項目名は「Ticket::Frontend::AgentTicketPhone### DynamicField」項目を設定します。

追加するので + をクリックします。「鍵」に表示させるダイナミック・フィールドの名前を入力し、 「内容」に「1」もしくは「2」を入力します。(0:非表示 1:表示 2:表示かつ必須項目)

⑧ [更新]ボタンをクリックします。

(7) サービスレベル契約 (SLA)

サービスレベル契約(SLA)の作成と管理を行います。

[管理]→チケット設定[サービスレベル契約(SLA)]

新規作成は SLAを追加 ボタンをクリック サービス SLA ⋟ 変更は対象の SLA をクリック Network 05-ネットワーク 必須 項目 説明 SLA 名前を入力します。 ★ タイプ ★ 選択します。 選択します。(複数選択可) サービス カレンダー 選択します。 必要に応じて入力します。キューにエスカレーションの設定を行って エスカレーション いる場合、SLA の設定が優先されますが、この項目に入力しない場合、 初回応答期限(分) キューのエスカレーション設定が有効になります。 必要に応じて選択します。キューにエスカレーションの設定を行って エスカレーション いる場合、SLA の設定が優先されますが、この項目に入力しない場合、 更新期限(分) キューのエスカレーション設定が有効になります。 必要に応じて入力します。キューにエスカレーションの設定を行って エスカレーション いる場合、SLAの設定が優先されますが、この項目に入力しない場合、 解決期限(分) キューのエスカレーション設定が有効になります。 インシデント間の 必要に応じて入力します。 最小時間(分) 初期値は「有効」です。必要に応じて変更します。 ★ 有効/無効 コメント 必要に応じて入力します。

SLA 概要から設定内容を確認することができます。

サービスと CMDB が連結されていて、インシデントの状態変更がされている場合、関連するサービスの状態を確認できます。

[サービス]→[SLA] 一覧:SLA から対象 SLA をクリックします。

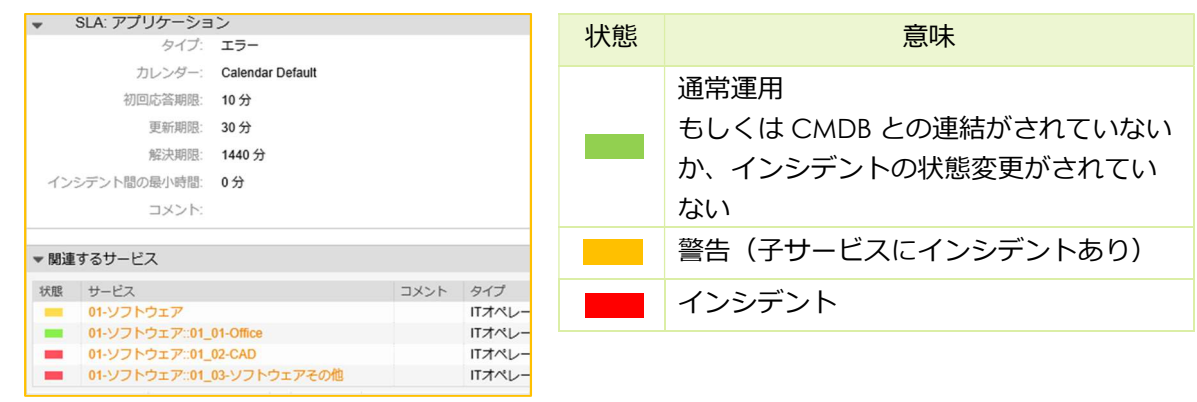

#### (8) TICKET-TEMPLATE CONFIGURATOR

新規チケット作成テンプレートとして表題およびチケットの詳細情報を登録できます。

特徴:どのグループのどの記事タイプ(電話・メール)に対するテンプレートなのか条件を指定できます。 条件にあわないテンプレートは表示しません。

チェックリストのテンプレートを作成することができます。

[管理]→チケット設定[Ticket-Template configurator]

- ▶ 新規作成は Add ticket template ボタンをクリック
- 変更は対象のテンプレートの「edit」をクリック
  <sup>
  る顔</sup> CTI受付テンプレート(NEXT) A delete edit
- 》 削除は対象のテンプレートの「delete」をクリック でT受付テンプレート(NEXT) A のでご注意ください。

| 必須 | 項目                 | 説明                                                                                     |  |
|----|--------------------|----------------------------------------------------------------------------------------|--|
| ★  | 名前                 | テンプレートの名前を入力します。                                                                       |  |
| *  | Available in       | 「Agent Frontend」にチェックを入れます。「Customer Frontend」<br>をチェックすると、カスタマーサイトのテンプレート作成が可能で<br>す。 |  |
| *  | Available for user | グループを選択します。複数選択が可能です。設定していないグルー                                                        |  |
|    | groups             | プではテンプレートが表示されません。                                                                     |  |
|    | タイプ                |                                                                                        |  |
|    | キュー                |                                                                                        |  |
|    | 顧客ユーザー             |                                                                                        |  |
|    | Сс                 |                                                                                        |  |
|    | Всс                | 必要に応じて設定します。テンプレート選択時に設定内容が表示され                                                        |  |
|    | 顧客 ID              | ます。                                                                                    |  |
|    | サービス               |                                                                                        |  |
|    | サービスレベル契約          |                                                                                        |  |
|    | (SLA)              |                                                                                        |  |
|    | 所有者                |                                                                                        |  |
|    | 表題                 | 表題を入力します。                                                                              |  |
|    | 本文                 | テンプレート本文を入力します。                                                                        |  |
|    | チケットの次の状態          |                                                                                        |  |
|    | 優先度                | 必要に応じて設定しま9。テノノレート選択時に設定内谷が表示され<br>ます                                                  |  |
|    | 時間の単位(工数)          |                                                                                        |  |
|    | 記事タイプ              | 「メール-外部」もしくは「電話」もしくは両方を選択します。                                                          |  |
|    | 記事送信者タイプ           | 「担当者」を選択します。                                                                           |  |
|    | Link type          |                                                                                        |  |
|    | Link direction     | 必安に応して設定しま9。<br>テノノレート選択時に設定内谷が衣示され<br>ます                                              |  |
|    | Checklist          | ま9。                                                                                    |  |

テンプレート挿入方法(新規電話チケットに挿入)

|                            | Create new phone tick | ət.                                         |
|----------------------------|-----------------------|---------------------------------------------|
|                            | アスタリスク(*)が付いている全て     | の確認はなる1カスオ                                  |
| Ticket-Template selection: | v                     | ↓ ←この欄は Ticket-Template configurator が設定されて |
| * タイプ:                     |                       | いるグループでのみ表示されます                             |
| *顧客ユーザー:                   |                       |                                             |
| 顧客ID:                      |                       |                                             |
| * キューヘ:                    |                       |                                             |
| サービス:                      | Ţ                     |                                             |
| サービスレベル契約 (SLA) :          | v                     |                                             |
| 所有者:                       |                       | 0                                           |
| * 表題:                      |                       |                                             |
| オプション:                     | [顧客ユーザー][チケットをリンクす    | 5][FAQ]                                     |
| 本文テンプレート:                  |                       |                                             |

# チェックリストのテンプレートを作成した場合

Ticket-Template configurator は新規チケット作成のテンプレートですので、既存チケットへ記事を追加する場合には使用することができません。

◆既存チケットへチェックリストのテンプレートを挿入したい場合の操作例

①新規チケット作成

チェックリストのテンプレートを使用し、既存チケットと同じ情報(顧客・チケットタイプ・ サービス等)を登録します。

②結合

既存チケットを①で作成したチケットに結合します。

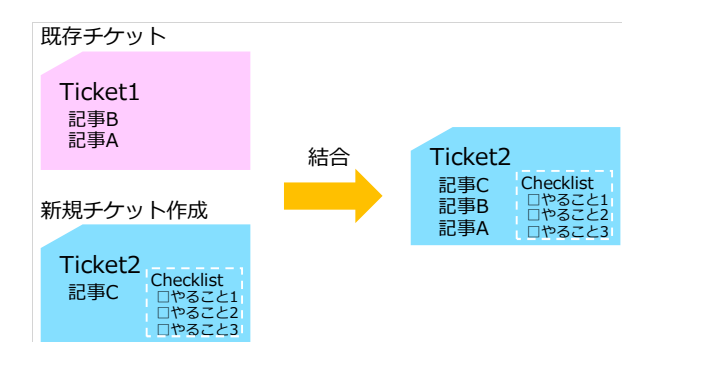

※チェックリストのテンプレートの有無や運用ルールによりますので、この操作について「ヘルプデ スク管理システム標準操作マニュアル 担当者編」には記載していません。

# 6. メール設定

(1) メールアカウント

□□「システム設定データシート」14.メールアカウント・アドレス – メール設定

キューでメール受信するメールのアカウントを設定します。

[管理]→メール設定[メールアカウント]

- 新規登録は メールアカウント追加 ボタンをクリック
- > 変更は対象メールアカウントのホスト/ユーザー名をクリック
- ) 削除は対象メールアカウントのゴミ箱をクリック ※削除する場合、確認メッセージの表示はありません。ゴミ箱をクリックすると削除されますのでご 注意ください。

| ホスト/ユーザー名 | タイプ  | コメント      |   | 有効/無効 | 変更日時       |           | 作成                              | 削除              | 今すぐ実行!                          |            |
|-----------|------|-----------|---|-------|------------|-----------|---------------------------------|-----------------|---------------------------------|------------|
| mail      | POP3 | ヘルプデスクキュー |   | 有効    | 2017/11/07 | 17:22     | 2017/10/27 14:07                | Ŵ               | メールを取得                          |            |
| クリックで変更   |      |           | ク | ノックて  | 削除         | ※シス<br>して | クリックで会<br>マテムでの自動取<br>ています。 急ぎで | うすく<br>得は<br>取得 | ぐメールを取得<br>数分のタイムラグ<br>する場合に使用し | が発生<br>ます。 |

| 必須 | 項目         | 説明                                                  |
|----|------------|-----------------------------------------------------|
| *  | タイプ        | 「IMAP」「POP3」等を選択します。                                |
| *  | ユーザー名      | メールアカウントのユーザー名を入力します。                               |
| *  | パスワード      | メールアカウントのパスワードを入力します。                               |
| *  | ホスト        | メールアカウントのホストを入力します。                                 |
|    | IMAP フォルダー | 「タイプ」項目で「IMAP」を選択した場合のみこの項目は表示されま<br>す。必要に応じて変更します。 |
| *  | 信頼済        | 「はい」「いいえ」を選択します。                                    |
| *  | 振り分け処理     | 「選択したキューで振り分け」を選択します。                               |
| *  | キュー        | 受信するキューを選択します。                                      |
| *  | 有効/無効      | 初期値は「有効」です。必要に応じて変更します。                             |
|    | コメント       | 必要に応じて入力します。                                        |

#### (2) ポストマスター・フィルタ

受信メールのフィルタを設定します。サーバー等監視ツールからのアラートを受信しチケットが自動作成された際の、顧客情報やチケットの状態(自動で完了にする等)の設定ができます。

[管理]→メール設定[ポストマスター・フィルタ]

- 新規登録は 3 フィルタの追加 ボタンをクリック

| 必須 | 項目     | 説明                       |
|----|--------|--------------------------|
| *  | 名前     | フィルタの名前を入力します。           |
| *  | 一致後に停止 | 初期値は「いいえ」です。必要に応じて変更します。 |

フィルタ条件(AND 条件で必要なだけ登録)

| 必須 | 項目   | 説明                             |
|----|------|--------------------------------|
|    | ヘッダー | ヘッダーを選択します。                    |
|    | 否定条件 | 「この条件を除く」という条件にする場合にチェックを入れます。 |
|    | 值    | 値を入力します。                       |

メールヘッダを設定(チケットに設定したい情報を必要なだけ登録)

| 必須 | 項目   | 説明          |
|----|------|-------------|
|    | ヘッダー | ヘッダーを選択します。 |
|    | 値    | 値を入力します。    |

#### 例:監視ツールアラートのチケットに顧客情報を入れてヘルプデスクキューに設定する

PostMasterフィルタを削除

|                                | * 名前:       | 監視メールフィルター |                                                |              |
|--------------------------------|-------------|------------|------------------------------------------------|--------------|
|                                | * 一致後に停止:   |            |                                                |              |
|                                |             | VIUX       |                                                |              |
| ▼ フィルタ条件 (AND条件)               |             |            |                                                |              |
| of all a suffict that I have a |             |            |                                                |              |
| メールヘッタを確認: From ×              |             |            |                                                | メールアトレス      |
| メールヘッタを確認:                     |             |            | 二 値を検索:   一 値を検索:                              |              |
| メールヘッタを確認:                     |             |            | 合定栄任: □ 値を検索:                                  |              |
| メールヘッダを確認:                     |             |            | 否定条件: □ 値を検索:                                  |              |
| メールヘッダを確認:                     |             |            | 否定条件: │ 値を検索:                                  |              |
| メールヘッダを確認:                     |             |            | 否定条件: □ 値を検索:                                  |              |
| メールヘッダを確認:                     |             |            | 否定条件: 🗌 値を検索:                                  |              |
| メールヘッダを確認:                     |             |            | 否定条件: 🗌 値を検索:                                  |              |
| メールヘッダを確認:                     |             |            | 否定条件: 🗌 値を検索:                                  |              |
| メールヘッダを確認:                     |             |            | 否定条件: 🗌 値を検索:                                  |              |
| メールヘッダを確認:                     |             |            | 否定条件: 🗌 値を検索:                                  |              |
| メールヘッダを確認:                     |             |            | 否定条件: 🗌 値を検索:                                  |              |
|                                |             |            |                                                |              |
| ▼ メールヘッダを設定                    |             |            |                                                |              |
| メールヘッダを設定: X-OTRS-Cust         | tomerNo ×   |            | @を設定:1-0302001 ← チケットに設ち                       | 定したい顧客 ID    |
| メールヘッダを設定: X-OTRS-Cust         | tomerUser 🗴 |            | <sup>値を設定:</sup> *******@next-jp.net ← チケットに設す | 定したい顧客フーザーID |
| メールヘッダを設定: X-OTRS-Que          | ue x        |            | 値を設定: ヘルプデスク ← 千ケットに設                          |              |
| メールヘッダを設定:                     |             |            | 値を設定                                           |              |

例:監視ツールアラートで「バックアップ成功」のチケットに顧客情報を入れてヘルプデスクキューに設定 しチケットの状態を「完了」にする

| PostMasterフィルタを | 上削除                   |                   |                                                                                    |                                    |                 |         |     |
|-----------------|-----------------------|-------------------|------------------------------------------------------------------------------------|------------------------------------|-----------------|---------|-----|
|                 | * 名前:                 | バックアップ成功アラート監視メール | のオートクロ                                                                             |                                    |                 |         |     |
|                 | * 一致後に停止:             | (JU)              |                                                                                    |                                    |                 |         |     |
|                 |                       |                   |                                                                                    |                                    |                 |         |     |
| マフィルタ条件 (ANE    | )条件)                  |                   |                                                                                    |                                    |                 |         |     |
|                 | Pody 2                |                   | 一不安久件                                                                              | 「広た快歩」の11                          | ←               | アラー     | ト×+ |
| メールヘッダを確認       | Body X                |                   | <ul> <li>              CE条件:      </li> <li>             T安条件:         </li> </ul> | : □ leで使希: 成切<br>· □ leを始表:        |                 | ノノ      |     |
| メールヘッダを確認。      |                       |                   | <ul> <li>一百定来件。</li> <li>一不完各件。</li> </ul>                                         | · □ 12/2 19:78. TTTTTTC@NEXt-jp.ne | sı <del>(</del> | 監視ツ     | -10 |
| メールへの灯を確認       |                       |                   | - 不定条件                                                                             | · □ i= c (1)(示.                    |                 |         |     |
| メールヘッダを確認       |                       |                   | · 否定条件:                                                                            | · □ 値を検索·                          |                 |         |     |
| メールヘッダを確認       |                       |                   | ▼ 否定条件                                                                             | · □ 値を検索:                          |                 |         |     |
| メールヘッダを確認:      |                       |                   | <ul> <li>▼ 否定条件;</li> </ul>                                                        | : □ 値を検索:                          |                 |         | _   |
| メールヘッダを確認:      |                       |                   | → 否定条件:                                                                            | : □ 値を検索:                          |                 |         |     |
| メールヘッダを確認:      |                       |                   | ▼ 否定条件:                                                                            | : □ 値を検索:                          |                 |         |     |
| メールヘッダを確認:      |                       |                   | → 否定条件:                                                                            | : 🗌 値を検索:                          |                 |         |     |
| メールヘッダを確認:      |                       |                   | ▼ 否定条件:                                                                            | : 🗌 値を検索:                          |                 |         |     |
| メールヘッダを確認:      |                       |                   | - 否定条件:                                                                            | : 🗌 値を検索:                          |                 |         |     |
|                 |                       |                   |                                                                                    |                                    |                 |         |     |
| ▼ メールヘッダを設加     | 定                     |                   |                                                                                    |                                    |                 |         |     |
| メールヘッダを設定:      | X-OTRS-CustomerNo     |                   | ✓ 値を設定:                                                                            | 1-0302001                          | <del>~</del>    | チケッ     | トに設 |
| メールヘッダを設定:      | X-OTRS-CustomerUser X |                   | <ul> <li>値を設定:</li> </ul>                                                          |                                    | $\leftarrow$    | チケッ     | トに設 |
| メールヘッダを設定:      | X-OTRS-Queue X        |                   | <ul> <li>値を設定:</li> </ul>                                                          | : ヘルプデスク                           | ←               | チケッ     | トに訳 |
| メールヘッダを設定:      | X-OTRS-State X        |                   | <ul> <li>値を設定:</li> </ul>                                                          | : closed successful                | ←               | チケッ     | トに影 |
| メールへッダを設定:      |                       |                   | - 植东铃定                                                                             |                                    |                 | 5 (1)14 | 能不  |

(3) メールアドレス

□□「システム設定データシート」14.メールアカウント・アドレス – メール設定

キューでメール送信するメールアドレスを設定します。

[管理]→メール設定[メールアドレス]

あらかじめ作成されているメールアドレスや一度追加したメールアドレスは削除できません。不要となった メールアドレスは「無効」または「無効-暫定」に変更します。

- 新規作成は システムアドレス追加 ボタンをクリック
- ▶ 変更は対象のメールアドレスをクリック メールアドレス 表示名 NEXTシスラ

| 必須 | 項目      | 説明                                                                         |
|----|---------|----------------------------------------------------------------------------|
| *  | メールアドレス | メールアドレスを入力します。送信メールに表示されます。                                                |
| *  | 表示名     | 送信者表示名を入力します。送信メールに表示されます。                                                 |
| *  | キュー     | 送信するキューを選択します。                                                             |
| *  | 有効/無効   | 初期値は「有効」です。必要に応じて変更します。キューのシステム<br>アドレスに設定されているメールアドレスは「有効」 から変更できま<br>せん。 |
|    | コメント    | 必要に応じて入力します。                                                               |

#### 7. システム管理

(1) 管理用ジョブ

ジョブ登録を設定します。

[管理]→システム管理[管理用ジョブ]

- 新規作成は ポタンをクリック
- > 変更は対象ジョブの名前をクリック
- ▶ 削除は対象ジョブのゴミ箱をクリック

※削除する場合、確認メッセージの表示はありません。ゴミ箱をクリックすると削除されますのでご 注意ください。

| 名前            | 最終実行 | 有効/無効 | 削除 | 今すぐ実行!        |         |
|---------------|------|-------|----|---------------|---------|
| JUNKを定期的に削除する |      | 有効    | Ê  | このタスクを実行      |         |
|               |      |       |    |               |         |
| クリックで変更       | クリック | で削除   |    | クリックで今すぐタスク(  | ジョブ)を実行 |
|               |      |       |    | 目動夫打の設定とは別にラッ | 、夫仃でさま9 |

例: JUNK を日曜0時に削除する(前提: Junk チケットは Junk キューに移転済み)

| 項目         | 項目        | 設定                        |  |  |  |  |
|------------|-----------|---------------------------|--|--|--|--|
| ジョブ設定      | ジョブ名      | 「JUNK を定期的に削除する」入力します。    |  |  |  |  |
| 自動実行       | 分・時・日     | 「00」「00」「日」選択します。(日曜0時0分) |  |  |  |  |
| イムルトナパロセロ  | キュー       | 「Junk」を選択します。             |  |  |  |  |
| ナクットを迭折    | 状態        | 「削除」以外のすべてを選択します。         |  |  |  |  |
| チケット属性の更新/ | 新しいキューを設定 | 「Junk」を選択します。             |  |  |  |  |
| 追加         | 新しい状態を設定  | 「削除」を選択します。               |  |  |  |  |
| チケットコフンドを  |           | 「はい」を選択します。               |  |  |  |  |
| テクットコマントを  | チケット削除    | 影響を受ける全てのチケットがデータベースから削   |  |  |  |  |
| 天1」        |           | 除されます。復元することはできません。       |  |  |  |  |

(2) 管理者通知

管理者から担当者の登録メールアドレス宛に一斉メール送信が可能です。

[管理]→システム管理[管理者通知]

| 必須 | 項目      | 説明                       |
|----|---------|--------------------------|
| *  | 差出人     | 送信元メールアドレスを入力します。        |
|    | ユーザーに送信 | 担当者単位で送信する場合、選択します。      |
|    | グループに送信 | グループ単位で送信する場合、選択します。     |
|    | 権限      | グループに対する権限を選択します。        |
|    | ロールに送信  | ロール単位で送信する場合、選択します。      |
|    | 顧客に送信   | チェックを入れると顧客ユーザーにも送信可能です。 |
| *  | 表題      | 表題を入力します。                |
| *  | 本文      | 本文を入力します。                |

(3) カレンダー

□ 「システム設定データシート」15.CALENDAR – システム管理

🛄「システム設定詳細(SYSTEMCONFIG).XLSX」システムコンフィグ設定情報 NO95~98

カレンダーの登録を行います。

カレンダーを利用する場合は、日付が変動する休日を毎年設定します。(「春分の日」「秋分の日」は前年 2月に決定されます。)

[管理]→システム管理[システム設定]

検索 BOX に「time」と入力し検索します。

検索結果一覧から「Core::Time::Calendar(数字)」をクリックします。

| 項目                                    | 説明                |  |
|---------------------------------------|-------------------|--|
| TimeZone::Calendar(数字)Name            | カレンダー名を入力します。     |  |
| TimeZone::Calendar(数字)                | 初期値「+0」から変更しません。  |  |
| CalendarWeekDayStart::Calendar(数字)    | カレンダーの開始曜日を選択します。 |  |
| TimeVacationDays::Calendar(数字)        | 毎年固定の休日を設定します。    |  |
| TimeVacationDaysOneTime::Calendar(数字) | 毎年変動する休日を設定します。   |  |
| TimeWorkingHours::Calendar(数字)        | 勤務時間を設定します。       |  |

■カレンダーとキューを連結

[管理]→キュー設定[キュー]

対象のキューの名前をクリックし「カレンダー」項目にカレンダーを設定します。

#### (4) チケット分割(親子)クローズ

チケット分割した親チケットは、子チケットが完了しないと完了できない(「クローズ」ボタンの非表示) 設定が可能です。

[管理]→システム管理[システム設定]

検索 BOX に「ACL」と入力し検索します。

検索結果一覧からグループが「Ticket」の「Core::TicketACL」をクリックします。

(「Core::TicketACL」はグループ「KIX4OTRS」と「Ticket」の2つあります。)

項目「Ticket::Acl::Module###1-Ticket::Acl::Module」にチェックを入れると、親チケットは、その全ての 子チケットが完了されている場合にのみ、完了することを許可します。

| Edit Config Settings in Ticket → Core::Tic                                     | ketACL              |                                                   |   |   |
|--------------------------------------------------------------------------------|---------------------|---------------------------------------------------|---|---|
| ✓ Ticket::Acl::Module###1-Ticket::/<br>親チケットについて、その全ての子チ<br>ケットが既にクローズされている場合に | cl::Module<br>鍵     | 内容                                                |   |   |
| のみ、クローズすることを許可するACL                                                            | Module              | Kernel::System::Ticket::Acl::CloseParentAfterClos |   |   |
| モジュールです("State"は、全ての子チ<br>ケットがクローズされるまで、親チケッ                                   | 大態:                 |                                                   |   |   |
| トにどの状態が適用不可であるかを示しています)。                                                       | closed successful   |                                                   | Θ |   |
|                                                                                | closed unsuccessful |                                                   | Θ | Œ |
|                                                                                | ⊕                   |                                                   |   |   |